Machine Translated by Google

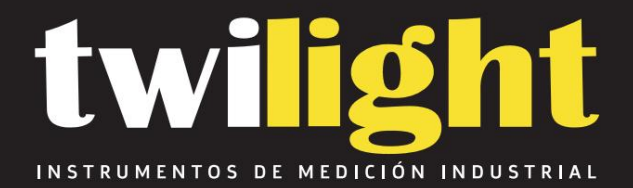

# Balanza eléctrica 1000g/1 mg, Huazhi

HZ-PTYFA300S

www.twilight.mx

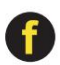

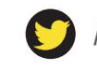

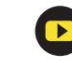

Machine Translated by Google

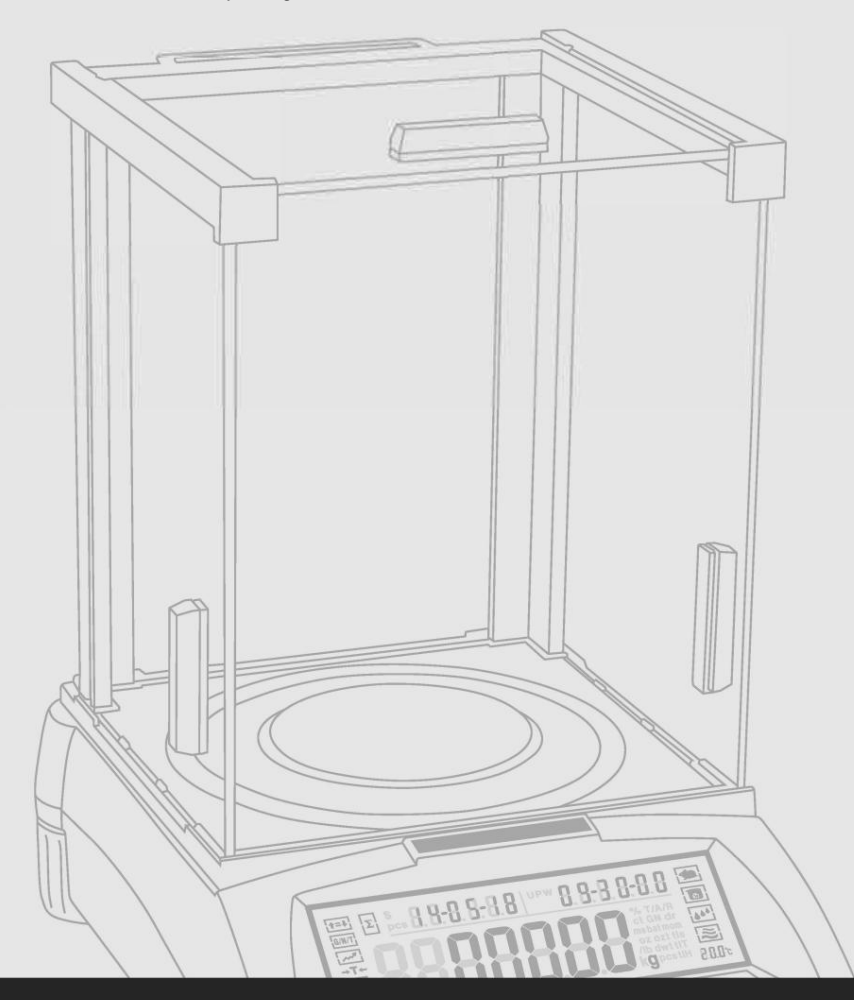

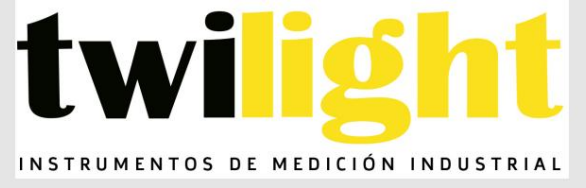

OPERANTE MANUAL

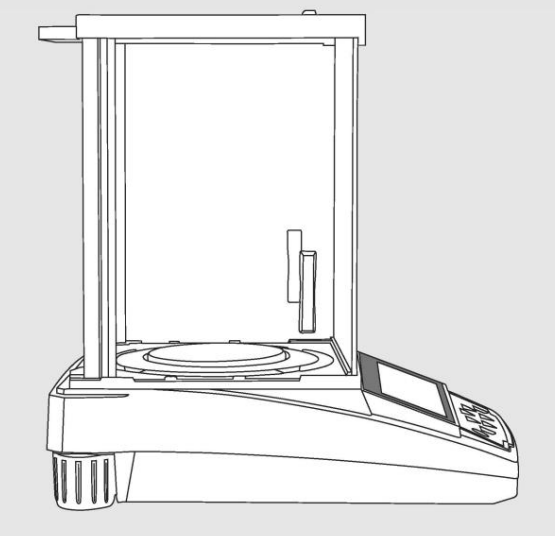

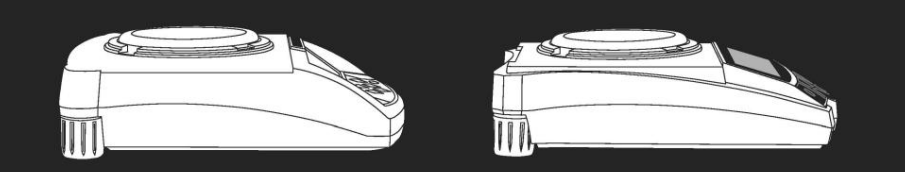

Analítico / Precisión BALANZA ELECTRÓNICA SERIES KERIES CELES CERIES

Manual

18

1

Haremos todo lo posible para garantizar la veracidad del manual de funcionamiento, pero no asumimos ninguna responsabilidad por errores de

impresión o descripción.

Tenemos derecho a actualizar el aspecto y el rendimiento de la máquina sin que el consumidor lo note.

| CONTENIDO                              | PÁGINA                        |
|----------------------------------------|-------------------------------|
| Calentamiento y seguridad utilizando   | 2                             |
| Primera parte: Resumir                 |                               |
| Segunda Parte: Instalación             | 6                             |
| Tercera Parte: Especificación          |                               |
| Básico I O                             |                               |
| Función básica de pesaje               | 10 Quinta parte: Cambio de    |
| unidad                                 | 11 Sexta parte: Aplicación de |
| operación                              | . 12 Función de conteo        |
| 12 Cálculo del precio 14 Alarma de lím | ite alto/bajo                 |
| 15 Pesaje de peso bruto/neto/tara      | 16 Acumulación                |
|                                        |                               |

| Pesaje dinámico                                        |                                                           |
|--------------------------------------------------------|-----------------------------------------------------------|
| 21 Pesaje porcentual                                   | 24 Pesaje de densidad                                     |
| 26 Séptima parte: Ajuste de funciones básicas          | 29 Función de precisión dual y rango de pesaje automático |
| 29 Encender/apagar unidades                            |                                                           |
| hora 32 Ajuste de                                      | e temperatura                                             |
| Ajuste de luz de fondo · · · · . · · Ajuste del timbre |                                                           |

|                                         | ······                 | ······································ | ·····                      |                  |
|-----------------------------------------|------------------------|----------------------------------------|----------------------------|------------------|
|                                         |                        |                                        |                            |                  |
| Configuración de idioma                 |                        | 35 Octava                              | ı parte: Configuración de  |                  |
| comunicación                            | 36 Configuración de en | icendido/apagado de datos d            | e salida                   | 38 Configuración |
| del formato de datos de impresión       |                        | 0 Novena parte: Configuració           | ón del rendimiento de pesa | aje              |
| 41 Décima parte: Calibración de balanza | a analítica            | 43 Undécima                            | parte: Restaurar configura | ición de fábrica |

### Advertencias y seguridad al utilizar

 Para evitar daños, lea atentamente todas las instrucciones de funcionamiento antes usar.

II. No utilice la máquina en circunstancias de trabajo peligrosas. II. Corte la energía si la máquina estará apagada durante más de una semana. II. Apague la máquina y corte la energía antes o después de conectarla.

Otros equipos.

Ili. Un campo magnético fuerte y la electricidad estática pueden tener un efecto adverso en Sensor de pesaje. Cuando desaparezca la perturbación, la máquina volverá a funcionar correctamente.

### Advertencia

2

- Todas nuestras piezas son las más adecuadas para la máquina.
  - Toda modificación o uso de piezas no autorizadas para la máquina debe ser confirmada. Antes de usar.
  - Toda modificación debe ser asumida por una sola persona.
- No abra la carcasa de la máquina. La máquina no funcionará con el servicio de garantía.
   Si la etiqueta de seguridad está rota.

1. Desembalaje

- · Después de desembalar la máquina, verifique que no tenga daños visibles.
- O Conserve la caja y el material de embalaje originales para guardar la máquina cuando no la utilice o para enviarla para su reparación.
  - Antes de embalar la balanza, corte toda la energía y el cable.

### 2. Instalación

Al seleccionar la ubicación para instalar la máquina, tenga en cuenta estos consejos:

- No coloque la máquina cerca de la calefacción central, de la luz solar o de corrientes de aire. (Abrir puerta o ventana)
- No exponga la máquina a temperaturas extremas de calor o frío. Guarde la báscula en un lugar limpio y seco. El polvo, la suciedad y la humedad pueden acumularse en el sensor de pesaje. Instale la
- máquina en una superficie plana y nivelada, libre de vibraciones y corrientes de aire, libre de campos magnéticos fuertes y corrosivos, ya que pueden tener un efecto adverso en los sensores de pesaje.

3. Calentar para adaptar la temperatura de la máquina.

Cuando traslade la máquina de un lugar de alta temperatura a un lugar de baja temperatura (o viceversa), manténgala en el lugar final durante dos horas y luego enciéndala para que se caliente (consulte el tiempo de calentamiento en la lista de especificaciones), ya que la máquina proporcional a la temperatura ambiente.

## Resumir

4. Explicación clave

TECLA DE UNIDAD (Tecla de movimiento)

B: Estado I: Mueve el flash del dígito hacia la izquierda.

 C: Estado 2: Cuando todos los dígitos parpadeen, presione la TECLA UNIDAD y deje que parpadee un solo dígito para ingresar al estado 1. Presione la TECLA UNIDAD nuevamente para ingresar al estado 2. Es un círculo.
 D: Estado 3: Cuando se configura el parámetro, presione la TECLA UNIT para restar uno. (En este momento)

### ÍMEÑÜ) TECLA MENÚ

IJU A: Mantenga presionada la TECLA MENÚ durante 5 segundos para ingresar al menú de configuración del sistema.

- B: Mantenga presionada la tecla MENÚ durante 1 segundo para guardar y salir de la configuración del sistema. menú.
- C: Presione brevemente la TECLA MENÚ para mostrar alternativamente el menú del sistema, pero si solo hay un parámetro en este nivel, presione brevemente la TECLA MENÚ para regresar al menú anterior.

### TECLA CAL (Tecla Enter)

- LQJ A: Durante el pesaje normal, presione brevemente la TECLA CAL para poner a cero.
  - B: Mantenga presionada la tecla CAL durante 5 segundos para ingresar a la calibración.
  - C: Entrar al submenú.
  - D: En el menú inferior, presione la tecla CAL para confirmar el estado actual y regresar a: (I) El menú anterior
    - (2) Ingrese una función de ponderación (como densidad, dinámica)
  - E: En ESTADO DE COD (Estado de configuración de parámetros del ingeniero), ingrese diferentes El código ingresará en el menú de parámetros correspondiente.

## TECLA IMPRIMIR (Tecla de ciclo)

A: Cuando esté disponible la impresión o comunicación manual, presione la TECLA IMPRIMIR.

- Enviar datos de pesaje a la impresora u otro equipo.
- B: Cuando un dígito parpadea, presione la tecla IMPRIMIR para sumar uno.
- C: Pasa al siguiente parámetro cuando la pantalla parpadea.

### TECLA TARA (Tecla de retorno) W A:Tara.

4

B: Regresar al menú anterior sin guardar.

C: Mantenga presionada la tecla IMPRIMIR durante 1 segundo para salir de una función de pesaje. (Como densidad, dinámica)

Nota: El timbre suena diferente cuando se presiona prolongadamente o brevemente la tecla.

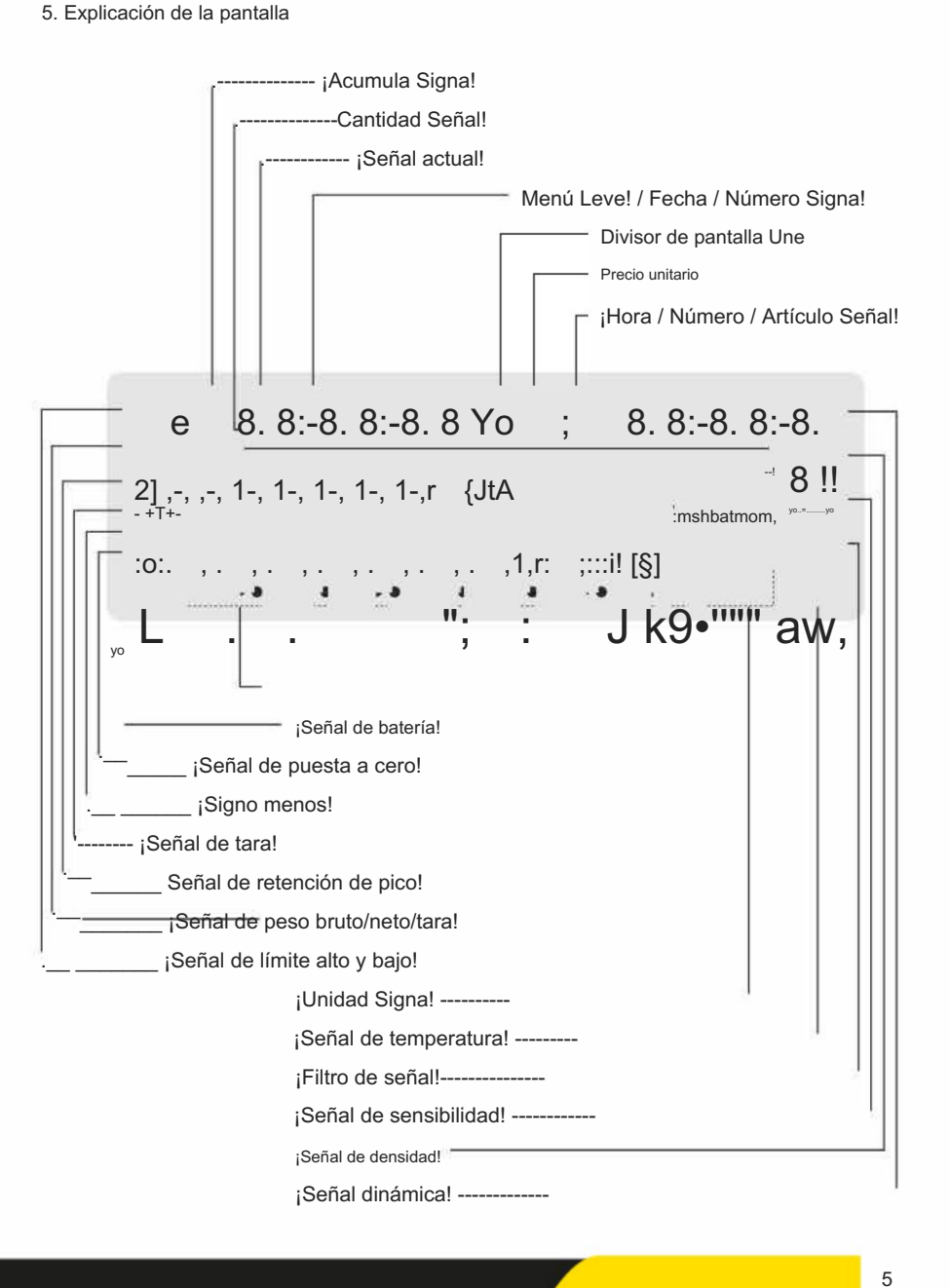

(81) 8115-1400 / LADA SIN COSTO 01 800 087 4375

## Segunda parte: Instalación

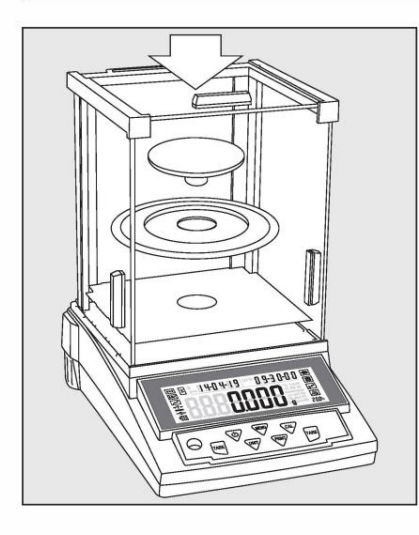

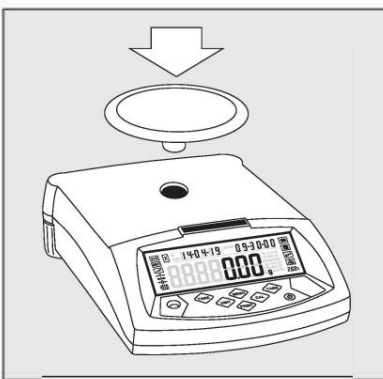

### Ensamblar máguina

La máguina con parabrisas

- · Ensamble cada pieza de la siguiente manera:
- \_ Bucle sin aire

-

- Coloque el platillo de pesaje sobre el pilar que está En el medio de la máguina.

Coloque el platillo de pesaje sobre el pilar que está

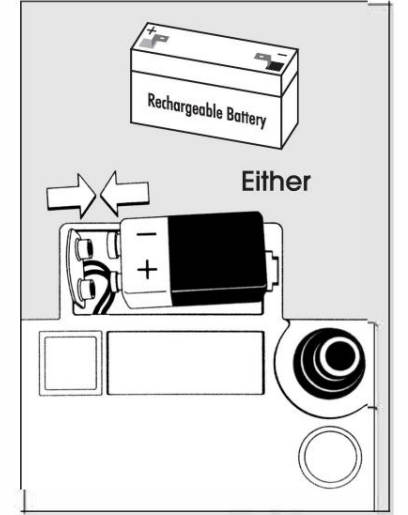

Utilice batería seca / batería recargable

### (Opcional)

- O La batería seca o la batería recargable no está en la lista de embalaje de la máquina.
- & Solo estarán disponibles para la máquina baterías secas de 9 V normales o universales o baterías recargables.
- & Solo disponible para usar con adaptador para recargar la batería recargable de la máquina.
- Coloque la máquina de lado.
- · Abra la tapa de la caja de la batería.
- · Conecte y coloque una batería seca de 9 V o Batería recargable en caja.

O Confirme que el positivo y el negativo están correctos. • Cierre la caja de la batería: Atornille la batería tapa de la caja hacia abajo hasta la máquina.

& La batería usada se recicla. De acuerdo con la ley de eliminación de residuos, la batería recargable se debe utilizar como basura especial para reciclaje y manipulación especializada.

Ajuste del nivel de la máquina La máquina debe ajustarse cada vez que cambia la ubicación instantánea. Mueva las dos tuercas de los tornillos traseros lentamente para ajustar el nivel.

· Gire en sentido antihorario los dos respaldos.

tornillos en la posición correcta.

- · Gire los tornillos como se muestra en la foto hasta que La burbuja está en el medio del dispositivo de nivel.
- · Gire en el sentido de las agujas del reloj los dos tornillos traseros hasta que Toca al partidario.
- > En circunstancias normales, ajuste el nivel Necesita varias veces para alcanzar el nivel adecuado. posición.

6

La máquina con plato de pesaje cuadrado

La máquina con plato de pesaje redondo

En el medio de la máquina.

- Coloque el platillo de pesaje en el soporte.

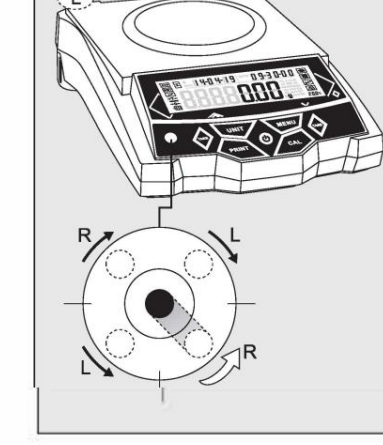

RS

Alfonso Reyes #2612 Col. Del Paseo Residencial Ed. Connexity, P. 7, Of. 704 Mty, N.L., 64920

ventas@twilight.mx

(81) 8115-1400 / LADA SIN COSTO 01 800 087 4375

www.twilight.mx

## Tercera Parte: Especificación detallada de la máquina Cable

@ Rango único, s: Estándar de fábrica con calibración interna automática, a: Estándar de fábrica con calibración interna

| Artículo n.º | Legibilidad de p<br>Rango (g) (mg) | esaje         | Capacidad<br>de repetición (mg) | Linealidad<br>(mg)  | Operar Tama<br>Temperatura (°C | año de la sartén T<br>1) (mm)                  | amaño de la carcasa (<br>(LxAnxAl) (mm) Tier | Calentamiento<br>npo (m) |
|--------------|------------------------------------|---------------|---------------------------------|---------------------|--------------------------------|------------------------------------------------|----------------------------------------------|--------------------------|
|              | 120 /30                            |               |                                 |                     |                                |                                                |                                              |                          |
|              | 220 / 40                           |               |                                 |                     |                                |                                                |                                              |                          |
| lo           | s 120/30                           | 0,1 /0,01 ± 0 | ,1 / ± 0,01 ± 0,2 /             | ± 0,02 20 ± 2,5 \$9 | 0 295x205x                     | 315 30-60                                      |                                              |                          |
| nú           | mero 220/50                        |               |                                 |                     |                                |                                                |                                              |                          |
| lo           | s 120/220                          |               |                                 |                     |                                |                                                |                                              |                          |
| lo           | \$ 220/320                         | 0,1/0,5       | ±0,1 /±1                        | ± 0,2 / ± 2 20 :    | ± 2,5 \$90 29                  | 5x205x315 3                                    | 0-60                                         |                          |
| lo           | s 320/420                          |               | ± 0,2 / ± 1                     | _                   |                                |                                                |                                              |                          |
| lo           | s 220/320                          |               |                                 |                     |                                |                                                |                                              |                          |
| lo           | \$ 320/420                         |               |                                 |                     |                                | <il90< td=""><td></td><td></td></il90<>        |                                              |                          |
| lo           | s 420/520                          | 1 /2          | ±1/±2                           | ± 2/ ± 4            | 20 ± 2,5                       |                                                | 005 005 045 0                                |                          |
| lo           | s 520/620                          | e             |                                 |                     |                                |                                                | 295x205x315 3                                | 0-60                     |
| s@ 6         | 20                                 |               | ± 1                             | ±2                  |                                | \$108                                          |                                              |                          |
| @            | 1000                               | 1             | ±2                              | ±3                  |                                |                                                |                                              |                          |
| а            | 110                                |               | 6                               |                     |                                | -                                              |                                              |                          |
| а            | 210                                | 0.1           | ±0.1                            | ± 0.2               | 20 ± 2.5                       |                                                |                                              |                          |
| а            | 300                                |               |                                 |                     |                                | <il90< td=""><td></td><td></td></il90<>        |                                              |                          |
|              | 210                                |               |                                 |                     |                                |                                                | 345x223x331 3                                | 0-60                     |
|              | 510                                | 1             | ± 1                             | ±2                  | 20 ± 7,5                       |                                                |                                              |                          |
|              | 1000                               |               |                                 |                     |                                | <il108< td=""><td></td><td></td></il108<>      |                                              |                          |
| @            | 2200                               |               |                                 |                     |                                |                                                | -                                            |                          |
| @            | 3200                               |               | ±10                             | ±20                 |                                |                                                |                                              |                          |
| @            | 4200                               | 10            |                                 |                     | 20 ± 7,5 1                     | 68 X 190 345                                   | x223x11 O 20-30                              |                          |
| @            | 5200                               |               |                                 |                     |                                |                                                |                                              |                          |
| @            | 6200                               |               | ±20                             | ±30                 |                                |                                                |                                              |                          |
| s            | 220                                |               |                                 |                     |                                |                                                |                                              |                          |
| s            | 520                                | 1             | ± 1                             | ±2                  |                                | <i190< td=""><td></td><td>30-60</td></i190<>   |                                              | 30-60                    |
|              | 1000                               |               |                                 |                     |                                |                                                |                                              |                          |
| s            | 520                                | 5<br>7        |                                 |                     | 20 ± 7,5                       |                                                | 295x205x255                                  |                          |
|              | 1000                               | 10            | ±10                             | ±10                 |                                | <el 108<="" td=""><td></td><td>20-30</td></el> |                                              | 20-30                    |
|              | 2000                               |               | ±10                             | ±20                 |                                |                                                |                                              |                          |

| Artículo n.º | Legibilidad de p<br>Rango(ct) (et)  | esaje               | Capacidad<br>de repetición (ct) | Linealidad<br>(et)   | Operar Tama<br>Temperatura | año de la sartén T<br>°C) (mm) (LxAnx/                   | amaño de la carcasa<br>Al) (mm) Tiempo (m) | Calentamie |
|--------------|-------------------------------------|---------------------|---------------------------------|----------------------|----------------------------|----------------------------------------------------------|--------------------------------------------|------------|
| s            | 550                                 |                     |                                 |                      |                            |                                                          |                                            |            |
| s            | 800                                 | 1                   | ±1                              | ±2                   | 20 ± 2,5                   | <il90< td=""><td>295x205x255 3</td><td>0-60</td></il90<> | 295x205x255 3                              | 0-60       |
| s            | 1100                                |                     |                                 |                      |                            |                                                          |                                            |            |
| Artículo n.º | Peso<br>Rango(g)                    | Legibilidad<br>(mg) | Capacidad<br>de repetición (mg) | Linealidad<br>(mg)   | Operar Tama<br>Temperatura | año de la sartén T<br>°C) (mm) (LxAnx/                   | amaño de la carcasa<br>Al) (mm) Tiempo (m) | Calentamie |
|              | 120 / 220                           |                     |                                 |                      |                            |                                                          |                                            |            |
|              | 220 / 320                           | 1 /5                | ± 2/ ± 5                        | ±2/±5                | 20 ± 7,5                   | <il90< td=""><td>295x208x305 1</td><td>0-20</td></il90<> | 295x208x305 1                              | 0-20       |
|              | 320 / 420                           |                     |                                 |                      |                            |                                                          |                                            |            |
| @            | 420                                 | 1                   | ±2                              | ±2                   |                            |                                                          |                                            | 2          |
| Artículo n.º | Peso<br>Rango(g)                    | Legibilidad (mg)    | Repetibilidad(mg                | Linealidad<br>) (mg) | Operar Tama<br>Temperatura | año de la sartén T<br>(°C) (mm) (LxAnx                   | amaño de la carcasa<br>Al) (mm) Tiempo (m) | Calentami  |
|              | 220 / 620                           |                     |                                 |                      |                            |                                                          |                                            |            |
|              | 320 / 620                           |                     |                                 |                      |                            |                                                          |                                            |            |
|              | 520 / 1200                          |                     | ± 0,01/ ± 0,05 ±                | 0,02/ ± 0,05         |                            | \$133                                                    |                                            |            |
|              | 620 / 2200 0,0                      | 01 / 0,05           |                                 |                      | 10 - 35                    |                                                          | 295 x 208 x 305                            | 10-20      |
|              | 1200 / 2200                         |                     |                                 |                      |                            |                                                          | (295 X 208 X 88)                           |            |
|              | 2200 / 3200                         |                     |                                 | 0.00/ + 0.40         |                            | 156 X 156                                                |                                            |            |
|              | 3200 / 4200                         |                     | ± 0,02/ ± 0,05 ±                | 0,037 ± 0,10         |                            | 400 X 400                                                |                                            |            |
| @            | 4000                                | 0,01                | ±0,02                           | ±0,03                |                            | 108 X 108                                                |                                            |            |
|              | 1200 / 2200                         |                     |                                 |                      |                            | <el 133<="" td=""><td></td><td></td></el>                |                                            |            |
|              | 2200 / 4200                         |                     |                                 |                      |                            |                                                          |                                            |            |
|              | 3200 / 5200 0,                      | 1 / 0,2             | ± 0,1 / ± 0,2 ± 0               | ,2 / ± 0,2 10 - 35   |                            |                                                          | 295x208x88 10                              | -20        |
|              | 5200 / 10000                        |                     |                                 |                      |                            | 168 x 168                                                |                                            |            |
|              | 6200 / 10000                        |                     |                                 |                      |                            |                                                          |                                            |            |
| Artículo n.º | Legibilidad de p<br>Rango (kg) (mg) | esaje               | Repetibilidad(mg                | Linealidad<br>) (mg) | Operar Tama<br>Temperatura | año de la sartén T<br>(°C) (mm) (LxAnx                   | amaño de la carcasa<br>Al) (mm) Tiempo (m) | Calentami  |
|              | 2 /3                                | 0.01/0.00.          |                                 |                      |                            |                                                          |                                            |            |
|              | 3 /4                                | 0,01 /0,02 ± 0      | 0,017 ± 0,02 ± 0,02             | 2/±0,04              |                            | 180 X 255                                                |                                            |            |
| @            | 4                                   | 0,01                | ± 0,02                          | ±0,02                |                            |                                                          |                                            |            |
|              | 10/20                               |                     |                                 |                      |                            |                                                          |                                            |            |
|              | 15 /30                              | 0,1/0,5             | ± 0,1/± 0,5                     | ± 0,2/ ± 1           |                            |                                                          |                                            |            |
|              | 20 /30                              |                     |                                 |                      |                            |                                                          |                                            |            |
|              | 30 /40                              | 0,1/0,2             | ± 0,1/± 0,2                     | ± 0,2/ ± 0,4 10-     | 35 205 X 29                | 5 320x31Ox1                                              | 20 10-20                                   |            |
|              | 50 /10                              | 0,5 /0,1            | ± 0,5/± 0,1                     | ± 1/ ± 0,2           |                            |                                                          |                                            |            |
|              | 15 /30                              |                     |                                 |                      |                            |                                                          |                                            |            |
|              | 20 /30                              | 1 /0                | 14:0                            | 12/14                |                            |                                                          |                                            |            |
| - C          | 30 /50                              | 1 /2                | ± 1/± 2                         | ±2/±4                |                            |                                                          |                                            |            |
|              | 50 /70                              |                     |                                 |                      |                            |                                                          |                                            |            |

Alfonso Reyes #2612 Col. Del Paseo Residencial Ed. Connexity, P. 7, Of. 704 Mty, N.L., 64920

8

(81) 8115-1400 / LADA SIN COSTO 01 800 087 4375

### Cuarta Parte: Funcionamiento Básico

| Función de pesaje                | básica                                                              |         |                    | Cambio de unidad                                                        |                                                                                  |                                                                                                   |
|----------------------------------|---------------------------------------------------------------------|---------|--------------------|-------------------------------------------------------------------------|----------------------------------------------------------------------------------|---------------------------------------------------------------------------------------------------|
| Preparación<br>o Encienda la mác | quina: Presione la tecla (ON/OFF)                                   |         |                    | Presione la tecla (UN<br>presión del botón. La<br>encienda la próxima v | lln), la unidad de pesaje alternará<br>balanza volverá a la última unida<br>vez. | entre las diferentes unidades de pesaje con cad<br>d utilizada de manera predeterminada cuando se |
| Tiempo de calentamiento          | ):                                                                  |         |                    |                                                                         |                                                                                  |                                                                                                   |
| O Para garantizar que            | el resultado del pesaje sea correcto, los diferentes tipos de máqui | inas ne | cesitan diferentes | Señal de unidad                                                         | Unidad                                                                           | Unidad de intercambio Rote                                                                        |
| tiempos de calenta               | amiento para alcanzar la temperatura de funcionamiento requerida    | la.     |                    | gana                                                                    | Gramo                                                                            | 1                                                                                                 |
| Consulte la lista d              | le especificaciones para conocer el tiempo de calentamiento corre   | ecto.   |                    | У                                                                       | Quilate                                                                          | 5                                                                                                 |
| Calibración                      |                                                                     |         |                    | 02                                                                      | Onza                                                                             | 0,03527396200                                                                                     |
| o La máquina nec                 | esita calibración antes de su uso. Para el paso de c                | calibra | ición,             | Ozt                                                                     | Onza troy                                                                        | 0,03215074700                                                                                     |
| Consulte las págir               | nas 43 a 46 en detalle.                                             |         |                    | peso muerto                                                             | Peso de un centavo                                                               | 0,64301493100                                                                                     |
| INSTANCIA                        |                                                                     |         |                    | GN                                                                      | Granos                                                                           | 15.43235835000                                                                                    |
| Pesaje básico (La                | máquina estaba calentada)                                           |         |                    | libra                                                                   | Libra                                                                            | 0,00220462260                                                                                     |
| Explicación del pas              | so clave (orden)                                                    | F       | Pantalla LCD       | note                                                                    | Newton                                                                           | 0,00980654189                                                                                     |
|                                  | 1. Cero estable                                                     | 1       | 1°-IJ'l-19 ¡D‼-    | dr.                                                                     | Dracma                                                                           | 0,5643822222                                                                                      |
|                                  |                                                                     | 00      |                    | Eso es                                                                  | Dedo del pie de Taiwán/                                                          | 0.02666666000                                                                                     |
| ;;;LJ!!!                         | 2. Coloque el recipiente en el plato de pesaje                      |         | 100,00 g           | en serio                                                                | Dedo del pie de Singapur/                                                        | 0,02645544638                                                                                     |
|                                  | (Ejemplo: 1 00g)                                                    |         |                    | ELH                                                                     | Dedo del pie de Hong Kong/                                                       | 0,02671725000                                                                                     |
| [TARA]                           | 3. Pulse la tecla Tara para tarar el peso del contenedo             | or.     | 0,00 g             | уо                                                                      | Tola                                                                             | 0,08573532418                                                                                     |
|                                  |                                                                     |         |                    | ALQUITRÁN                                                               | tola/ana / rati TAR                                                              | 0. 01 . 2. 23                                                                                     |
|                                  | 4. Muestra de Pul en recipiente                                     |         | 200,00 gramos      | /ARKANSAS                                                               | tola/ Mna / rati TMR                                                             | O. 01 . O. 23                                                                                     |
|                                  | (Ejempio: 200g)                                                     |         |                    | EM                                                                      | Mesghal                                                                          | 0,2170000000                                                                                      |
|                                  |                                                                     |         |                    | murciélago                                                              | Baht                                                                             | 0,0657894 7 437                                                                                   |
|                                  |                                                                     |         |                    | mamá                                                                    | mamá                                                                             | 0,2667000000                                                                                      |
|                                  |                                                                     |         |                    |                                                                         |                                                                                  |                                                                                                   |

Alfonso Reyes #2612 Col. Del Paseo Residencial Ed. Connexity, P. 7, Of. 704 Mty, N.L., 64920

10

(81) 8115-1400 / LADA SIN COSTO 01 800 087 4375

/libra

kilogramo

Partes por libra

Kilogramo

11

1.12876677120

0.0010000000

## Sexta Parte: Operar la Aplicación

### Establecer función de conteo Manual/año

Configuración de la aplicación (Código de menú: I)

Contando (Código de menú: 1.1.)

### Propósito

12

Utilice esta función para calcular la cantidad con el peso total dividido por el peso de la señal.

(1) Instancia de conteo: conociendo la cantidad de muestra pero desconociendo el peso unitario

| Clave(Orden)                      | Explicación de los pasos                                             | Nivel de menú de la pantalla<br>Visualización y código |               |  |  |  |  |
|-----------------------------------|----------------------------------------------------------------------|--------------------------------------------------------|---------------|--|--|--|--|
| Prensa y agujero<br>Tecla [MENÚ]  | 1. Entrar al menú                                                    | ñodf-                                                  | I.            |  |  |  |  |
| Pulsación corta de la tecla [CAL) | 2. Modo de conteo de pantalla                                        | -raunr-                                                | Ш             |  |  |  |  |
| Pulsación corta de la tecla [CAL) | 3. Entrar al programa de conteo                                      | SRñPLE                                                 | уо уо         |  |  |  |  |
| Pulsación corta de la tecla [CAL) | 4. Muestra la cantidad de 20 piezas (ejemplo)                        | """"""2" uuuuu u pes                                   | III yo        |  |  |  |  |
|                                   | O Presione la tecla [PRINT] para recorrer la cantidad de n           | nuestra y seleccionar                                  |               |  |  |  |  |
|                                   | El usuario puede configurar la cantidad manualmente/a:               |                                                        |               |  |  |  |  |
|                                   | Presione la tecla [UNIT] para mover el cursor y presione la tecla [f | PRINT} para aumentar el número.                        |               |  |  |  |  |
|                                   | 5. Coloque 20 piezas en una plataforma o contenedor (f               | Ejemplo: 20 piezas, peso unitari                       | o: 0,11 m g). |  |  |  |  |
| Pulsación corta de la tecla [CAL) | 6. La pantalla mostrará el resultado.                                | <u></u> וטויייט.1 וטטט<br><b>22DD</b> נו               | <u> </u>      |  |  |  |  |
|                                   | O Tres posiciones para visualizar los resultados: Cantidad           |                                                        | 9             |  |  |  |  |
|                                   | en la pantalla superior izquierda: 20 piezas, Peso unitario          | en la pantalla superior derecha: 0,7                   | 11            |  |  |  |  |
|                                   | g, Peso total en la pantalla de la ventana principal: 2,200          | mg                                                     |               |  |  |  |  |
|                                   | 7. Retirar muestras                                                  | nnnn u.uuu<br>g                                        |               |  |  |  |  |
| :                                 | 8. Coloque cualquier número desconocido de piezas en                 | la sartén y se mostrará un recu                        | ento.         |  |  |  |  |
| <b>t</b>                          | (Ejemplo: poner 100 piezas, peso total 11 m g)                       | 1 UU 1" • U. : 1                                       |               |  |  |  |  |
|                                   |                                                                      | UUU , ,nnn 1 I.LJ                                      |               |  |  |  |  |
|                                   | posiciones para visualizar los resultados: Cantidad                  | UU O Tres                                              |               |  |  |  |  |
|                                   | en la pantalla superior izquierda: 1 OOpcs. Peso ur                  | nitario en la pantalla superior                        |               |  |  |  |  |
|                                   | derecha: 0,11 mg, Peso total en la pantalla de la v                  | entana principal 11,000 m g                            |               |  |  |  |  |
| Prensa y agujero                  |                                                                      |                                                        |               |  |  |  |  |
| Tecla [TARA]                      | 9. Salga de la función de conteo.                                    |                                                        |               |  |  |  |  |
| Reinicio rápido: salga del c      | conteo actual y reinicie un nuevo conteo, mantenga pr                | resionada la tecla [MENUJ].                            |               |  |  |  |  |

ventas@twilight.mx

Para reiniciar el paso 1, presione brevemente [CAL] para ingresar al paso 3.

Nota: Las palabras en color gris explican el significado de la señal que parpadea en la ventana.

(2) Instancia de conteo: conociendo la cantidad de muestra y el peso unitario

| Clave(Orden)                     | Explicación de los pasos                                      | Nivel de menú de l<br>Visualización y c       | a pantalla LC<br>xódigo |
|----------------------------------|---------------------------------------------------------------|-----------------------------------------------|-------------------------|
| Prensa y agujero<br>Tecla [MENÚ] | 1. Entrar al menú                                             | ñodf-                                         | I.                      |
| Pulse brevemente la tecla        | [CAL] 2. Mostrar modo de conteo                               | -raunr-                                       | П                       |
| Presione brevemente la te        | cla [CAL] 3. Ingrese al programa de conteo                    | SRñPLE                                        | уо уо                   |
| Pulse brevemente la tecla [M     | ENU] 4. Menú de configuración de pantalla                     | : nPur                                        | II 2.                   |
| Presione brevemente la te        | cla [CAL] 5. Cantidad de muestra flash (ejemplo: 20 pieza     | s) aaaaa2a Pes                                | II 2 · yo               |
|                                  | O Presione la tecla [PRINT] para cambiar el ajuste de         | la cantidad de muestra                        |                         |
|                                  | El usuario puede configurar la cantidad de muestra manualment | te/y:                                         |                         |
|                                  | Presione la tecla [UNIDAD] para mover el cursor y presione    | e la tecla [IMPRIMIR] para aumentar el número |                         |
| Presione brevemente la tec       | a [CAL] 6. Unidad de peso de muestra en flash                 | nnn:,nnn<br>uuuc:.uuu g                       | II 2. 2                 |
|                                  | El usuario puede configurar el peso unitario de la muestra:   |                                               |                         |
|                                  | Presione la tecla [UNIDAD] para mover el cursor y presione    | e la tecla [IMPRIMIR] para aumentar el número |                         |
| Presione brevemente la te        | cla [CAL] 7. La pantalla mostrará el resultado.               | nnn u.uu                                      | <u>JUU</u>              |
|                                  | O Tres posiciones para visualizar los resultados:             |                                               |                         |
|                                  | Cantidad en la parte superior izquierda, Unidad               | d de peso en la parte                         |                         |
|                                  | superior derecha: 0,1 mg, Peso total en la ven                | tana principal: 0,000 m g                     |                         |
| :<br>•                           | 8. Coloque cualquier número desconocido de piez               | as en la sartén y se mostrará un rec          | uento.                  |
|                                  | (Ejemplo: 300 piezas)                                         | pos 3 DDI" ·u.: UU I                          | JU                      |
|                                  | O Tres posiciones para visualizar los resultados: Cantida     | ad 3 UDDE                                     | )                       |
|                                  | en la pantalla superior izquierda: 300 piezas, Peso           | unitario en la pantalla superior derecha:     | 0,1                     |
|                                  | g, Peso total en la pantalla de la ventana principal:         | 30 000 mg                                     |                         |
| Prensa y agujero<br>Tecla [TARA] | 9. Salga de la función de conteo.                             |                                               |                         |
| Reinicio rápido: salga           | del conteo actual y reinicie un nuevo conteo, manter          | nga presionada la tecla [MENUJ].              |                         |
|                                  |                                                               |                                               |                         |

Nota: Las palabras en color gris explican el significado de las señales que parpadean en la ventana.

(81) 8115-1400 / LADA SIN COSTO 01 800 087 4375 / www

## Aplicación Operafe

Cálculo de la función de precio (Código de menú: 1.2.)

### Propósito

Contar el importe total según el precio y la cantidad conocidos.

#### Instancia

| Clave(Orden)                           | Explicación de los pasos                                                                                      | Nivel de m<br>Mostra                      | enú y códig<br>ar F     | go de la<br>pantalla LCD |
|----------------------------------------|----------------------------------------------------------------------------------------------------|-------------------------------------------|-------------------------|--------------------------|
| Presione y sostenga<br>la tecla [MENU] | 1. Entrar al menú                                                                                             | ñodf ( au                                 | nr ·                    | I.                       |
| Presione brevemente la tecla [C        | CAL] 2. Modo de conteo de pantalla                                                                            | Pulsación br                              | eve                     | II                       |
| de la tecla [MENU] 3. Modo de          | e función de cálculo de precio de pantalla • P r .[f ·                                                        | r da la vantana                           |                         | /. 2.                    |
|                                        |                                                                                                    | ue la ventaria.                           |                         |                          |
| Pulsación breve de la tecla [C         | AL] 4. Configuración del peso de la muestra (ejemplo                                                          | : 1 mg)                                   |                         | /. 2. j                  |
|                                        | O Modo de configuración: Presione la tecla [UNIT] pa                                                          | a mover el dígito. UU                     | l<br>U WUU a            |                          |
|                                        | Presione la tecla [PRINT] para aumentar el número y presio                                                    | ne la tecla [CAL] para cor                | ifirmar.                |                          |
| Presione brevemente la tecla [C        | AL] 5. Ajuste del precio unitario de la muestra (Ejemplo: 3                                                   | dólares                                   |                         | /. 2. 2                  |
|                                        | nnninn O Modo de ajuste: Presione la tecla (LINIT) na                                                         | estadouniden                              | ses)                    |                          |
|                                        | Presione la tecla (PRINT) para aumentar el número y presio                                                    | ine la tecla [CAL] nara con               | firmar                  |                          |
| Pulsación breve de la tecla [CAL]      | 6. Confirme el peso y el precio unitario de la muest                                                          | ra.<br>* D.IIC                            | 01"" 1DDDDD             |                          |
|                                        | para mostrar como: La parte superior                                                                          | nnni<br>Tres                              | n UU UU O<br>posiciones |                          |
|                                        | izquierda muestra el monto total \$0.00, la parte su<br>unitario: \$3.00, la ventana principal muestra el per | perior derecha muestr<br>so total 0.000mg | a el precio             |                          |
| _ =                                    | 7. Coloque los productos en la bandeja y la máquina mos                                                       | strará el resultado.                      |                         |                          |
|                                        | (Ejemplo: 20 mg)                                                                                              | 6D.DD                                     | I''' 1DDDDD             | _                        |
|                                        | O Tres posiciones para mostrar como:                                                                          | 2U                                        | DDD                     |                          |
|                                        | Monto total de la pantalla superior izquierda \$60.0                                                          | ), Precio unitario de la                  | pantalla                |                          |
|                                        | superior derecha, \$5.00, reso total de la paritalia                                                          | principal 20.00011g                       |                         |                          |
| Prensa y agujero<br>Tecla [TARA]       | 8. Salir de la función de cálculo de precio.                                                                  |                                           |                         |                          |
| Reinicio rápido: salga del precio de o | cálculo actual y reinicie el nuevo, mantenga presionado [MENUJ                                                |                                           |                         |                          |
| La tecla puede reiniciar el paso 1     | 1, presione brevemente [CAL/] para ingresar al paso 3.                                                        |                                           |                         |                          |
|                                        |                                                                                                    |                                           |                         |                          |

Nota: Las palabras en color gris explican el significado de las señales que parpadean en la ventana.

| 1 | 4 |
|---|---|
|   |   |

Alfonso Reyes #2612 Col. Del Paseo Residencial Ed. Connexity, P. 7, Of. 704 Mty, N.L., 64920 Función de alarma de límite alto-bajo (Código de menú: 1.3.)

### Propósito

Pesar el peso o la cantidad de la muestra objetivo dentro o fuera del límite de configuración y la alarma.

#### Instancia

| Clave(Orden)                                | Explicación de los pasos                                                                                             | Nivel de menú de<br>Visualización y       | la pantalla LCD<br>código |
|---------------------------------------------|----------------------------------------------------------------------------------------------------|-------------------------------------------|---------------------------|
| Presione y sostenga<br>la tecla [MENU]      | 1. Entrar al sistema de menú                                                                                         | ñodf ( aúnr-                              | Ι.                        |
| Presione brevemente la tecla [              | CAL] 2. Modo de conteo de pantalla                                                                                   |                                           | П                         |
| Pulsación corta [MENÚ]<br>Dos tiempos clave | <ol> <li>Mostrar el modo de límite alto bajo.</li> <li>Parpadea la señal de límite alto bajo en el ladore</li> </ol> | • RL Rr ñ-<br>do izquierdo de la ventana. | Yo.3.                     |

Presione brevemente la tecla [CAL] 4. Se mostrará ALR y parpadeará IN o OUT

```
RLr·DUf I. 3. Yo
```

O Presione la tecla [PRINT] para configurar la alarma de la máquina dentro (IN) o fuera (OUT) del límite, presione [CAL] para confirmar la configuración IN, la máquina emitirá 1 pitido si el peso de la muestra está dentro del límite de configuración. Al configurar OUT, la máquina emitirá 1 pitido si el peso de la muestra está fuera del límite configurado.

Pulsación breve de la tecla [CAL] 5. Configuración del límite alto (ejemplo: 200 m g)

posiciones para mostrar como: Código (UUUUUUO Tres de menú de la pantalla superior izquierda: 1.3.2, Pantalla superior derecha ALTO, La ventana principal muestra el valor del

límite alto Forma de ingreso: Presione la tecla [UNIT] para mover el dígito flash, presione la tecla [PRINT] para aumentar el número y presione la

Pulsación breve de la tecla [CAL] 6. Configuración del límite inferior (ejemplo: 180 m g)

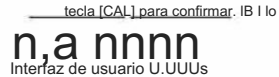

O Tres posiciones para mostrar como: Interfaz de usuario U Código del menú de la pantalla superior izquierda: 1.3.3, Pantalla superior derecha

BAJO, La ventana principal muestra el valor del límite

bajo. Forma de entrada: Presione la tecla [UNIT] para mover el dígito flash, presione la tecla [PRINT] para aumentar el número y presione la tecla [CAL] para confirmar.

7. Coloque las muestras en la bandeja y la máquina mostrará el resultado.

(Ejemplo: 186mg)

O Tres posiciones para mostrar como : límite

2 U UU U DI 18 UU UU

## 1 '86'0'00

alto de la pantalla superior izquierda 200 g, límite bajo de la pantalla superior derecha 180 mg, la ventana principal muestra el peso de las muestras y emite un pitido para mencionar que el peso de la muestra está en el límite de configuración.

8. Salga de la función de alarma de límite alto-bajo.

Reinicio rápido: salga de la alarma de límite alto bajo actual y reinicie la nueva. Mantenga presionada la tecla [MENU] para reiniciar el paso 1; presione brevemente

[CAL] para ingresar al paso 3.

Prensa y agujero Tecla [TARA]

Nota: Las palabras en color gris explican el significado de la señal que parpadea en la ventana.

15

" ventas@twilight.mx

nx (81) 8115-1400 / LADA SIN COSTO 01 800 087 4375

## Aplicación Operafe

ventas@twilight.mx

Función de pesaje de peso bruto/neto/tara (Código de menú: 1.4.)

### Objetivo

Pesar y mostrar de forma intuitiva el peso bruto, el peso neto y el peso tara de la muestra.

### (1) Instancia de pesaje de peso G/N/T

| Clave(Orden)                               | Explicación de los pasos                                                                                                    | Nivel de menú de l<br>Visualización y c | a pantalla LCD<br>código |  |
|--------------------------------------------|----------------------------------------------------------------------------------------------------|-----------------------------------------|--------------------------|--|
| Prensa y agujero<br>Tecla [MENÚ)           | 1. Entrar al sistema de menú                                                                                                    | ñodf                                    | I.                       |  |
| Pulse brevemente la tecla [CAL]            | 2. Mostrar modo de conteo                                                                                                    | ·[UUílf- • -Gnr ··                      | Ш                        |  |
| Pulsación corta [MENÚ)<br>Clave tres veces | <ol> <li>Visualización del modo de pesaje de peso G/N/T</li> <li>Haga parpadear la señal G/N/T en el lado izquierdo de la</li> </ol> | ventana                                 | ÉI.                      |  |
| Presione brevemente la tecla [C            | CAL] 4. Ingrese al modo G/N/T                                                                                                    | SRñPLE                                  | Yo. 4. Yo                |  |
| Presione brevemente la tecla [C/           | AL) 5. La pantalla parpadeará para recordarle<br>Pula el peso tara de la muestra                                                     | SRñPLE                                  | Yo. Yo. Yo               |  |
| -i,<br>                                    | 6. Pulse el peso tara de la muestra en el plato.                                                                                     | SRñPLE                                  |                          |  |
| Presione brevemente la tecla [C            | AL] 7. Confirme el peso tara (ejemplo 200 g)                                                                                         | i' d uu ddi i' d dd ut<br>U.UUUu        | D nnnn                   |  |
|                                            | O Tres posiciones para mostrar como:                                                                                                 |                                         |                          |  |
|                                            | Peso bruto en la pantalla superior izquierda 200 g, peso                                                                             | o tara en la pantalla superior derecha  | a 200 g,                 |  |
|                                            | pantalla de la ventana principal 0,000 g                                                                                             |                                         |                          |  |
| ŧ                                          | 8. Pulverice las muestras en la bandeja y la máquina most                                                                            | rará el resultado.                      |                          |  |
|                                            | (Ejemplo: 25,3 mg)                                                                                                    | yo soy SJ D DI yo soy D DD DD           |                          |  |
|                                            | O Tres posiciones para mostrar como:                                                                                                 | 25,3 DD                                 | g                        |  |
|                                            | Peso bruto de la pantalla superior izquierda 225,3 g,                                                                                | Peso tara de la pantalla superior       | derecha 200              |  |
|                                            | m g, Peso neto de la ventana principal: 25.300 m g                                                                                   |                                         |                          |  |
| Prensa y agujero<br>Tecla [TARA]           | 9. Salir de la función de pesaje de peso G/N/T                                                                                       |                                         |                          |  |
| Reinicio rápido: salga del pesaje c        | le peso G/N/T actual y reinicie el nuevo, mantenga presionado                                                                        |                                         |                          |  |

## (2) Para ingresar la instancia de peso tara

| Clave(Orden)                                                       | Explicación de los pasos                                                                                                    | Nivel de menú y có<br>Mostrar                      | digo de la<br>pantalla LCD |
|--------------------------------------------------------------------|----------------------------------------------------------------------------------------------------|----------------------------------------------------|----------------------------|
| Presione y sostenga<br>la tecla [MENU]                             | 1. Entrar al sistema de menú                                                                                                    | ñodf                                               | I.                         |
| Presione brevemente la tecla [C                                    | CAL] 2. Modo de conteo de pantalla                                                                                                | ·[UUílf-                                           | II                         |
| Pulsación corta [MENÚ]<br>Clave tres veces                         | <ol> <li>Visualización del modo de pesaje de peso G/N/T<br/>Haga parpadear la señal G/NIT en el lado izquierdo de la v</li> </ol> | Gnr<br>rentana                                     | 1.4.                       |
| Presione brevemente la tecla [(                                    | CAL] 4. Ingrese al modo G/N/T                                                                                                    | SRñPLE                                             | Yo. 4. Yo                  |
| Presione brevemente la tecla [N                                    | /IENU] 5. Ingrese al modo G/N/T para<br>ingresar el peso tara manualmente                                                         | : nPur                                             | 1.4.2.                     |
| Presione brevemente la tecla [0                                    | CAL] 6. Ingrese el peso tara manualmente<br>(ejemplo: 200 m g)                                                                    | a2aa11aa                                           | Yo. 4. 2. /                |
|                                                                    | O Forma de entrada: Presione la tecla [UN/T] para mover                                                                           | el dígito                                          |                            |
|                                                                    | flash, presione la tecla [PRINT] para aumentar el nún                                                                             | nero y presione la tecla [CAL] pa                  | ra confirmar               |
| Pulsación corta de la tecla [CAL)                                  | 7. Confirme el peso tara ingresado                                                                                                | UU DDI i' D UU DD                                  | Jnnnn                      |
|                                                                    | como: Peso bruto en la pantalla superior                                                                                          | ( LJ LJ.LJ LJ LJ O Tres<br>posiciones para mostrar | per-                       |
|                                                                    | izquierda 0,000 g, Peso tara en la pantalla superior derec<br>principal: - 200,000 mg                                             | cha 200 m g, Peso neto en la venta                 | ina                        |
| i,                                                                 | 8. Si se extrae la muestra de peso tara                                                                                           | i'DD.DDDI i'DD.DDD r                               | nnn                        |
|                                                                    | (Ejemplo:2009)                                                                                                    | U.UUUu                                             |                            |
|                                                                    | O Tres posiciones para mostrar como:                                                                                              |                                                    |                            |
|                                                                    | Peso bruto en la pantalla superior/izquierda 200 m g, Pe<br>200 g, Visualización en la ventana principal 0,000 m g                | so tara en la pantalla superior dere               | echa                       |
| -ii,                                                               | 9. Coloque las muestras en la bandeja y la máquina                                                                                | SDBDDI y DD.DDD                                    |                            |
|                                                                    | mostrará el resultado. (Ejemplo: 309,3 mg) O                                                                                      | 3D9.3DD                                            | <br>a                      |
| J                                                                  | Tres posiciones para mostrar como:                                                                                                | ·                                                  |                            |
|                                                                    | Peso bruto en la pantalla superior izquierda 509,3 mg<br>g, Peso neto de la ventana principal: 309.300 mg                         | , Peso tara en la pantalla superio                 | r derecha 200              |
| Prensa y agujero<br>Tecla [TARA]                                   | 1 O. Salir de la función de pesaje de peso G/N/T                                                                                  |                                                    |                            |
| Reinicio rápido: salga del pesaje     La tecla {MENUJ puede reinic | de peso G/N/T actual y reinicie el nuevo, mantenga presionado<br>iar el paso 1, presione brevemente (CAL) para ingresar al paso 3 |                                                    |                            |

Nota: Las palabras en color gris explican el significado de las señales que parpadean en la ventana.

La tecla {MENUJ puede reiniciar el paso 1, presione brevemente {CAL] para ingresar al paso 3.

Nota: Las palabras en color gris explican el significado de las señales que parpadean en la ventana.

(81) 8115-1400 / LADA SIN COSTO 01 800 087 4375

## Operar aplicación

Función de acumulación

Función de acumulación

Yo no lo haría.

Función Acumular (Código de Menú: 1.5.)

### Propósito

Pesar y acumular el peso total de varias muestras y rastrear los datos detallados.

Instancia

| Clave(Orden)                                | Explicación de los pasos                                                                                                    | Nivel de menu de l<br>Visualización y c | a pantalla LCL |
|---------------------------------------------|----------------------------------------------------------------------------------------------------|-----------------------------------------|----------------|
| Prensa y agujero<br>Tecla [MENÚ]            | 1. Entrar al sistema de menú                                                                                                    | ñodf                                    | I.             |
| Pulse brevemente la tecla [C.               | AL] 2. Visualice el modo de conteo                                                                                                    | raunr-                                  | II             |
| Prensa corta [MENÚ]<br>Cuatro tiempos clave | <ol> <li>Mostrar menú de acumulación</li> <li>La señal/destello en la parte superior izquierda de la ventana</li> </ol>                                            | Rdd                                     | /. 5.          |
| Presione brevemente la tecla                | [CAL] 4. Ingrese al modo de acumulación                                                                                                    | D.UUDI na. u                            | )              |
|                                             | O Tres posiciones para mostrar como :                                                                                                    | 0.000                                   | g              |
|                                             | Peso actual en la pantalla superior izquierda: 0,000 g. Tiempo<br>ventana principal muestra el peso total: 0,000 g.                                                | total en la pantalla superior derecha:  | O. La          |
|                                             | <ol> <li>5. Pulverizar muestras en sartén y<br/>Presione la tecla [CAL] para confirmar el peso<br/>O Tres posiciones para mostrar como: (Ejemplo: 10mg)</li> </ol> |                                         | ]<br>g         |
|                                             | Peso actual en la pantalla superior izquierda: 10 mg, tiempo to                                                                                                    | tal en la pantalla superior derecha: 1  | ,              |
|                                             | peso total en la ventana principal: 10,000 m g                                                                                                    |                                         |                |

D ...

Mantenga presionada la

presione la tecla [CAL]

v suelte dos teclas al

tecla [MENU],

mismo tiempo.

18

6. Pulverice la muestra varias veces y Presione la tecla [CAL] cada vez

O Tres posiciones para mostrar como (ejemplo: el peso de la muestra es 10 m g, 20 mg, 30 m g):

- superior izquierda muestra el peso actual 30 g, la parte superior derecha muestra el La parte
  - tiempo total 3, la ventana principal muestra el peso total 60,000 mg
- O En el modo de acumulación, el peso acumulado puede ser de 9999999 g y se puede acumular 9999 veces.

7. Ingrese a la función de seguimiento de datos, la máquina muestra los datos del tiempo acumulado.

O Tres posiciones para mostrar como:

Peso actual en la pantalla superior izquierda: 30 mg, tiempo total en la pantalla superior derecha: 3,

peso total en la ventana principal: 60.000 m g

(81) 8115-1400 / LADA SIN COSTO 01 800 087 4375

Prensa [CAL]

Prensa Tecla [TARA]

3D UUDI en adelante - 3

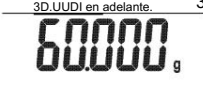

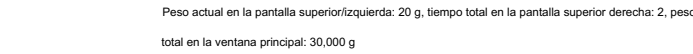

O Tres posiciones para mostrar como:

Pulsación breve de la tecla [UNIT] 8. Seguimiento de los datos de pesaje de la última vez

ID.UUDI Presione brevemente la tecla [UNIT] 9. Rastreo de los datos acumulados del primer tiempo, por

| ejemplo, pesaje O Tres                                    | na. ,nnnn                                  |
|-----------------------------------------------------------|--------------------------------------------|
| posiciones para mostrar como:                             | fU.UUUu                                    |
| El peso actual de la pantalla superior izquierda es de 10 | g, el tiempo total de la pantalla superior |

derecha es 1 y la ventana principal muestra el peso total de 10 000 g.

- O Presione la tecla {UNIT) y la tecla {PRINT) para ver los diferentes resultados de tiempos acumulados. del pesaje actual.
- O Puede guardar y rastrear datos de pesaje acumulados hasta 100 veces. La máguina puede no guardar ni rastrear si se sale o se reinicia el pesaje acumulado.

| a y agujero | 1 O. Reinicio rápido: salir del pesaje acumulado y reiniciar        | D.UUDI na. tú               |
|-------------|---------------------------------------------------------------------|-----------------------------|
| Clave       | el nuevo.                                                           | nnnn                        |
|             | O Tres posiciones para mostrar como:                                | <b>U.U U U</b> 9            |
|             | La ventana superior izquierda muestra el peso actual Og, la ventana | superior derecha muestra el |
|             | tiempo total O, la ventana principal muestra el peso total 0,000 g. |                             |
|             |                                                                     |                             |
| a y agujero | 11. ¡Salga del pesaje acumulado!                                    |                             |

· Reinicio rápido: salir del pesaje acumulado actual y reiniciar el nuevo, mantenga presionado La tecla [MENUJ] puede reiniciar el paso 1, presione brevemente [CAL] para ingresar al paso 3.

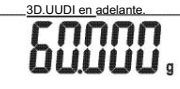

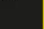

## Aplicación Operafe

Medición dinámica (Código de menú: 1.6.)

### Propósito

El operador puede utilizar este programa para medir el peso dinámico. La forma de pesaje dinámico es resumir el resultado del pesaje a partir del tiempo de ajuste y promediarlo.

#### Instancia

| Establezca 1 O segundos para el material de peso dinámico o el material de peso | variable.                         |
|---------------------------------------------------------------------------------|-----------------------------------|
|                                                                                 | Nivel de menú de la pantalla LCD/ |

| Clave (Orden)                                  | Explicación de los pasos                                                                                                | Pantalla y código                                                  |
|------------------------------------------------|----------------------------------------------------------------------------------------------------|--------------------------------------------------------------------|
| Prensa y agujero<br>Tecla [MENÚ]               | 1. Entrar al sistema de menú                                                                                            | ñodE-                                                              |
| Pulsación breve de la tecla [CAL]              | 2. Modo de conteo de pantalla                                                                                           | -raunr-                                                            |
| Pulsación corta [MENÚ]<br>Cinco momentos clave | <ol> <li>Ingrese a la medición dinámica La señal<br/>parpadea en la parte superior izquierda de la ventana.</li> </ol>  | d ₁''Ŗ <sub>E</sub> ,r I. 6.                                       |
| Pulsación breve de la tecla [CAL]              | 4. Seleccione el tiempo de                                                                                              | fdID I. 6. Yo                                                      |
|                                                | pesaje O presione la tecla [PRINT] para alternar y seleccionar                                                          | diferentes tiempos de pesaje. (Segundo)                            |
|                                                | El operador puede configurar el tiempo de pesaje:                                                                       |                                                                    |
|                                                | Presione la tecla [UNIT] para mover el cursor, presione [F                                                              | PRINT] para seleccionar el número objetivo.                        |
| Pulsación breve de la tecla [CAL]              | 5. Confirme el tiempo de pesaje                                                                                         | aa001                                                              |
|                                                | O Tres posiciones para mostrar como:                                                                                    | hiñci.                                                             |
|                                                | La parte superior izquierda muestra el peso actual. La parte superior dere                                              | echa muestra el tiempo de configuración.                           |
|                                                | Visualización de la ventana principal: Inicio                                                                           |                                                                    |
|                                                |                                                                                                    |                                                                    |
| Illinois                                       | 6. Cuando la pantalla parpadea: INICIO, pulsar pesaje                                                                   | SfRrf                                                              |
| cS                                             | muestra en sartén                                                                                                    | 0.1.1.1                                                            |
| Pulsación breve de la tecla [CAL]              | 7. Comience a pesarse durante 10 segundos.                                                                              | 98'-yo'3                                                           |
| Presione brevemente la tecla [TAF              | RE] 8. Promedie automáticamente el resultado del pesaje                                                                 | 96.9811                                                            |
|                                                | después de 10 segundos.                                                                                                 | 48423                                                              |
|                                                | O Tres posiciones para mostrar como (Ejemplo: 98,42)<br>La parte superior izquierda muestra el valor dinámico, la parte | 3 m g): <b>JU. IL J g</b><br>superior derecha muestra el tiempo de |
|                                                | pesaje y la ventana principal muestra el valor promedio.                                                                |                                                                    |
|                                                | Borre los datos de pesaje u.uuu g O ( Si neces                                                                          | nnnn 9.<br>ita medir diferentes                                    |
|                                                | materiales, repita los pasos 7 a 9).                                                                                    |                                                                    |
| Prensa y agujero<br>Tecla [TARA]               | 10. Salir de la medición dinámica                                                                                       |                                                                    |

• Reinicio rápido: salga del pesaje dinámico actual y reinicie el nuevo, presione y mantenga presionada la tecla {MENU]

Mantenimiento de picos (Código de menú: 1.7.)

### Propósito

Detectar y guardar el peso máximo durante el pesaje, retenerlo y mostrarlo.

### (1) Modo CNT Instancia de presionar una tecla para grabar

| Clave(Orden)                                  | Explicación de los pasos                                                                                                    | Nivel de menú de la pantalla LO<br>Visualización y código |                |
|-----------------------------------------------|----------------------------------------------------------------------------------------------------|-----------------------------------------------------------|----------------|
| Prensa y agujero<br>Tecla [MENÚ]              | 1. Entrar al sistema de menú                                                                                                    | nodo-                                                     | Ι.             |
| Pulse brevemente la tecla [C                  | AL] 2. Mostrar el menú de conteo                                                                                                    | -raunr-                                                   | II             |
| Pulsación corta [MENÚ]<br>Seis momentos clave | <ol> <li>Mostrar el menú de mantenimiento de picos</li> <li>La señal/destello en la parte superior izquierda de la ventana</li> </ol> | PERÚ-                                                     |                |
| Presione brevemente la tecla [6               | CAL] 4. Visualice el menú CNT                                                                                                    | RĘ                                                        | /. 7. /        |
| Pulsación breve de la tecla [CAL]             | 5. Entre en el modo CNT presionando la tecla                                                                                          | D.UUGI n.º                                                | 3              |
|                                               | O Tres posiciones para mostrar como:                                                                                                  | U.UUUs                                                    |                |
|                                               | La parte superior izquierda muestra el peso actual,                                                                                   | la parte superior derecha mues                            | stra el núme   |
|                                               | de pesajes y la ventana principal muestra el peso n                                                                                   | náximo.                                                   |                |
| ·į,                                           | 6. Coloque la muestra en la bandeja y presione.                                                                                       | ID.0001                                                   | 1              |
|                                               | Tecla [CAL] para confirmarlo                                                                                                    | núm. ,nnnn<br>fU.UUUs                                     |                |
|                                               | O Tres posiciones para mostrar como (Ejemplo: 100                                                                                     | J):                                                       |                |
|                                               | En la parte superior izquierda se muestra el peso actual 10 mg. E                                                                     | n la parte superior derecha se muestra                    | el número de p |
|                                               | 1. La ventana principal muestra el peso máximo de pesaje:                                                                             | 1,0 mg.                                                   |                |
| D .,                                          | 7. Coloque las muestras en la sartén varias veces y                                                                                   | 15.0001 no.                                               | ji!            |
|                                               | Presione la tecla [CAL] cada vez.                                                                                                    | 'B""" f .UUUs                                             |                |
|                                               | O Tres posiciones para mostrar como (Ejemplo:                                                                                         | puf tres veces con 10 mg, 1                               | l8 mg y 15     |
|                                               | En la parte superior izquierda se muestra el peso actual 15 mg. E                                                                     | n la parte superior derecha se muestra                    | el número de p |
|                                               | 2. La ventana principal muestra el peso máximo de pesaje:                                                                             | 1 Bg                                                      |                |
|                                               | O La máquina puede funcionar 9999 veces en m                                                                                          | odo Peak Holding                                          |                |
|                                               |                                                                                                    |                                                           |                |

Nota: Las palabras en color gris explican el significado de las señales que parpadean en la ventana. Nota: Las palabras en color gris explican el significado de las señales que parpadean en la ventana.

ventas@twilight.mx

20

para reiniciar el paso 1, presione brevemente {CAL] para ingresar al paso 3.

| Aplicación Op                                                | perafe                                                                                                    |                   | Mantenimiento de picos       |                                                                  |
|--------------------------------------------------------------|----------------------------------------------------------------------------------------------------|-------------------|------------------------------|------------------------------------------------------------------|
| Mantenga presionada la<br>tecla [MENU],<br>presione la tecla | <ol> <li>8. Ingrese a la función de seguimiento de datos, la máquin<br/>Muestra los datos del último tiempo de retención del pico.</li> </ol> | ilo.              | 31 UBB-58                    | (2) Otro ejemp<br><sub>Clave(Orden)</sub>                        |
| [CAL] y suelte las<br>dos teclas al mismo tiempo.            | O Tres posiciones para mostrar como:                                                                                                    | ,5nn              | n 1 .UUU                     | Presione y sostenga                                              |
|                                                              | La parte superior izquierda muestra el pesaje n.º 3, la pa                                                                                    | arte superior der | echa muestra el tiempo       | la tecla [MENU]                                                  |
|                                                              | de ese pesaje, la ventana principal muestra el peso de                                                                                        | ese pesaje: 15 n  | ng                           | Presione preveniente la                                          |
| Pulsación breve de la tecla [UN                              | IT] 9. Seguimiento de los datos de pesaje de la segunda última vez                                                                            | ilo.              | 21 UBB·SS                    | Pulsación corta [MEN<br>Seis tiempos clave                       |
|                                                              | O Tres posiciones para mostrar como:                                                                                                    | 'B""              | '1.000                       | Presione brevemente la tecl                                      |
|                                                              | La parte superior izquierda muestra el pesaie nº 2 la pa                                                                                      | arte superior der | echa muestra el tiempo de    | Pulsación breve de la tecla                                      |
|                                                              | ese pesaje, la ventana principal muestra el peso de ese                                                                                       | pesaje 1 Bg.      |                              | Pulsación breve de la tecla                                      |
|                                                              |                                                                                                    | 1                 |                              | 1 Pulsación breve de la teo                                      |
| Pulsación breve de la tecla [UNIT                            | 1 O. Seguimiento de los datos de retención de picos de la primera vez                                                                         | ilo.              | 11 UBB·S 1 .nnnn             | 2 Pulsación breve de la teo                                      |
| -                                                            |                                                                                                    | IU.UU             | Us O Tres                    | Presione brevemente la                                           |
|                                                              | mostrar como: La parte superior                                                                                                    | posicio           |                              |                                                                  |
|                                                              | ventana, principal muestra el peso de ese pesoie 1.0 mo                                                                                       | cha muestra la r  | ora de ese pesaje, la        |                                                                  |
|                                                              |                                                                                                    | y.                |                              |                                                                  |
| O Presione la tecla (UNIDAD                                  | ) y la tecla (IMPRIMIR) para ver los diferentes tiempos de retenció                                                                           | ón de pico        |                              | _                                                                |
| resultado del pesaje actu                                    | ual.                                                                                                    |                   |                              | <u> </u>                                                         |
| O Solo se pueden guardar y r                                 | rastrear 100 veces los datos de retención de picos. La máquina no                                                                             | o puede guardar   |                              |                                                                  |
| y rastrear si sale o reinic                                  | ia la retención de pico.                                                                                                    |                   |                              |                                                                  |
| Prensa y agujero                                             | 11. Reinicio rápido: salir del pico actual                                                                                                    |                   |                              |                                                                  |
| [CAL] Clave                                                  | ¡manteniendo y reiniciando el nuevo!                                                                                                    | <u>ij.uuu</u>     | l ílo. U nnnn                | D ,.                                                             |
|                                                              | mostrar como: La parte superior                                                                                                    | posic             | ciones para                  |                                                                  |
|                                                              | izquierda muestra el peso actual, la parte superior derec                                                                                     | cha muestra el n  | úmero de pesajes, la ventana |                                                                  |
|                                                              | principal muestra el peso máximo de pesaje.                                                                                                   |                   |                              |                                                                  |
| Prensa y agujero<br>Tecla [TARA]                             | 12. Salir de la función de retención de picos                                                                                                 |                   |                              | El modo TKEY se realiz<br>tiempo, la ventana<br>El modo TST1 reg |
| Reinicio rápido: salga del pi                                | co actual y reinicie el nuevo , mantenga presionada la tecla [MENI                                                                            | UJ]               |                              | ventana superior d<br>El modo TST2 reg                           |
| Para reiniciar el paso 1, p                                  | resione brevemente [CAL] para ingresar al paso 3.                                                                                             |                   |                              | ventana superior d<br>El modo TST2 regi<br>retención de pico.    |

### Mantenimiento de picos

### (2) Otro ejemplo de registro de retención de picos

| Clave(Orden)                                                                                                    | Explicación de los pasos                                                                                                    | Nivel de menú de la pantalla<br>Visualización y código                                                                 | LCD                                            |
|----------------------------------------------------------------------------------------------------|----------------------------------------------------------------------------------------------------|----------------------------------------------------------------------------------------------------|------------------------------------------------|
| Presione y sostenga<br>a tecla [MENU]                                                                                                    | 1. Entrar al sistema de menú                                                                                                    | ñodE-                                                                                                    | I.                                             |
| resione brevemente la tecla [CA                                                                                                    | AL] 2. Visualice el menú de conteo                                                                                                    | -raunr                                                                                                    | II                                             |
| Pulsación corta [MENÚ]<br>eis tiempos clave                                                                                                    | <ol> <li>Mostrar menú de retención de picos La<br/>señal/parpadea en la parte superior izquierda de la ventana</li> </ol>                                                                                                    | PERI!-                                                                                                    | /. 7.                                          |
| resione brevemente la tecla [CAL] 4.                                                                                                    | Visualice el valor de retención de pico de CNT                                                                                                    | REr mr                                                                                                    | /. 7. /                                        |
| ulsación breve de la tecla [PRINT] 4                                                                                                    | I. Visualización de la retención de pico TKEY                                                                                                    | RErfl!E                                                                                                    | /. 7. 2                                        |
| ulsación breve de la tecla [PRINT] 4                                                                                                    | I. Visualización de la retención de pico TST                                                                                                    | RErfS I                                                                                                    | 1. 7.3                                         |
| Pulsación breve de la tecla [PRINT]                                                                                                    | ] 4. Visualización de la retención de pico TST                                                                                                    | RErf5 2 1 · 7 · '1                                                                                                    | RErf[en                                        |
| Pulsación breve de la tecla [PRINT]                                                                                                    | 4. Visualización de la retención de pico TCON                                                                                                    | 1.7.5                                                                                                    |                                                |
| resione brevemente la tecla [C/                                                                                                    | AL] 5. Ingrese al modo de retención de pico correspondiente<br>mostrar como: La parte superior<br>izquierda muestra el peso actual, la parte superior d<br>pesaje, la ventana principal muestra el peso máximo                                                                                                    | UU UU 09-39-SU r<br>UU UU O Tres<br>posiciones para g<br>erecha muestra el tiempo de<br>o de pesaje.                   | innn<br>9                                      |
| 6. P                                                                                                    | ulse las muestras en la bandeja varias<br>;AL]. veces y , nnnn, p<br>para mostrar como (Ejemplo: 1 0mg): La parte<br>superior izquierda muestra el peso actual 1 0mg, la j<br>de pesaje, la ventana principal muestra el peso máx                                                                                                    | <u>111UUUIU 9-3 9-5 2</u><br>resione la tecla posiciones<br>1 UU UU O Tres 9<br>parte superior derecha mues<br>timo de | tra el tiempo                                  |
| 5                                                                                                    |                                                                                                    | pesaje: 10mg IS.UUUI U                                                                                                 | 19·H-S9                                        |
| D ,.                                                                                                    | 7. Coloque las muestras en la sartén varias veces y<br>Presione [CAL] cada vez para confirmar O                                                                                                    | 'B""" 1 .UU                                                                                                    | IU                                             |
|                                                                                                    | Tres posiciones para mostrar como (Ejemplo: coloque tres v<br>La parte superior izquierda muestra el peso actual: 15 n<br>tiempo de pesaje. La ventana principal muestra el peso máz<br>pesaje: 18 mg. O La máquina puede funcionar 9999 veces e                                                                                                    | eces con 1 0mg, 1 mg y 15mg<br>ng. La parte superior derecha r<br>kimo de<br>n el modo de retención de pico            | ):<br>nuestra el<br>o.                         |
| El modo TKEY se realiza presior<br>tiempo, la ventana superior<br>El modo TST1 registra el va<br>ventana superior derecha m<br>El modo TST2 registra auto<br>ventana superior derecha m<br>El modo TST2 registra el va<br>retención de pico. | ando la tecla (CAL) para registrar el valor de retención de pico<br>derecha muestra el tiempo de mantenimiento del pico.<br>lor de retención de pico y el tiempo automáticamente cuando o<br>uestra el tiempo de retención de pico.<br>máticamente el valor de retención de pico y el tiempo cuando o<br>uestra el tiempo de retención de pico.<br>lor de retención de pico y el tiempo de forma continua, la vent | o y el pesaje.<br>el resultado del pesaje es muy<br>el resultado del pesaje es un p<br>ana superior derecha muestra    | estable, la<br>oco estable, la<br>el tiempo de |
|                                                                                                    |                                                                                                    |                                                                                                    |                                                |

• La función de seguimiento o salida de retención de pico es la misma que se muestra en la página 21-22, paso 8-12.

Nota: La parte de fondo gris es el paso 1-4 de la información de configuración después del modo CNT. Seleccione cualquier modo y el modo 1 funcionará a la vez. Las palabras de color gris explican el significado de la señal que parpadea en la ventana.

ventas@twilight.mx

(81) 8115-1400 / LADA SIN COSTO 01 800 087 4375

www.twilight.mx

## Aplicación Operafe

Medición porcentual con muestra

Medición porcentual (Código de menú: 1.8.)

### Propósito

El operador coloca la muestra de referencia que corresponde al 100% en el platillo de pesaje, las otras muestras mostrarán el resultado del pesaje como%. El operador puede ingresar el valor de la muestra o pesar el valor de la muestra e ingresarlo.

### (I) Ejemplo de medición porcentual con muestra

| Clave(Orden)                                   | Explicación de los pasos                                                                            | Nivel de menú de la<br>Visualización y c     | a pantalla LCD<br>ódigo |
|------------------------------------------------|----------------------------------------------------------------------------------------------------|----------------------------------------------|-------------------------|
| Prensa y agujero<br>Tecla [MENÚ]               | 1. Entrar al sistema de menú                                                                        | ñodf                                         | I,                      |
| Pulsación breve de la tecla [CAL]              | 2. Mostrar menú de conteo                                                                           | raunr-                                       | II                      |
| Pulsación corta [MENÚ]<br>Siete momentos clave | <ol> <li>Ingrese Into en la medición porcentual PEr[<br/>Mostrar señal "%" en la ventana</li> </ol> | Enr % I. 8.                                  |                         |
| Pulsación breve de la tecla [CAL]              | 4. Seleccione el modo de pesaje porcentual co                                                       | on (MUESTRA) 5RñPtf% I. 8.                   | 1.                      |
| Pulsación breve de la tecla [CAL]              | 5. Mención para iniciar                                                                             | SRñPLE                                       | Yo. 8. Yo. Yo           |
| cS                                             | 6. Muestra de Pul                                                                                   | SRñPLE                                       | Yo. 8. Yo. Yo           |
| Pulsación breve de la tecla [CAL]              | 7. Confirme que la muestra sea 100%                                                                 | i'DII.DDDI<br>i'DD.DDD ,nn                   |                         |
|                                                | O Tres posiciones para mostrar como: (Ejemp                                                         | blo: 200 mg) fUU.UUUs                        |                         |
|                                                | La parte superior izquierda muestra el peso actual, la                                              | parte superior derecha muestra el peso       | de la muestra           |
|                                                | y la ventana principal muestra el 100 %.                                                            |                                              |                         |
| D .,                                           | 8. Tome la muestra y extraiga cualquier<br>Otra muestra en la sartén                                | <u>158.D DDI y I</u><br>UD , en %<br>f:J.UUU | <u>DDD</u><br>S         |
|                                                | O Tres posiciones para mostrar como: (Ejemplo:                                                      | 158mg)                                       | -                       |
|                                                | La pantalla superior izquierda muestra 158 g, la pantalla su                                        | iperior derecha muestra el peso de la        |                         |
|                                                | muestra 200 m g, la ventana principal muestra 79 %.                                                 |                                              |                         |
|                                                | O Retire la muestra de referencia y agregue la                                                      | a muestra desconocida para d                 | leterminar su           |
|                                                | peso relativo y porcentaje.                                                                         |                                              |                         |
| Prensa y agujero<br>Tecla [TARA]               | 9. Salir de la medición porcentual                                                                  |                                              |                         |
| Reinicio rápido : salir de la medi             | ción porcentual actual y reiniciar la nueva, mantenga presio                                        | nado                                         |                         |

## Medición porcentual con peso de entrada

(2) Ejemplo de medición porcentual con peso de entrada Nivel de menú de la pantalla LCD Clave(Orden) Explicación de los pasos Visualización y código Prensa y agujero 1. Entrar al sistema de menú L --nodo-Tecla [MENÚ] 2 Mostrar menú de conteo Ш Pulsación breve de la tecla [CAL] -raunr-Pulsación corta [MENÚ] 3. Ingrese en la medición porcentual PEr[Enr % I. 8. Siete momentos clave Mostrar señal "%" en la ventana Pulsación breve de la tecla [CAL] 4. Menú de medición de porcentaje de pantalla 5RñPtf% 1.8.I Pulsación breve de la tecla [MENÚ] 5. Seleccione el modo de pesaje porcentual con InPu % I. 8. 2. (Entrada) Pulsación breve de la tecla [CAL] 2DDDDDG 1.8.2.1 6. Ingrese manualmente el peso porcentual de la muestra (Ejemplo: 200 gm) O Modo de configuración: Presione la tecla [UNIT] para mover el dígito, Presione [IMPRIMIR] para aumentar el número y presione la tecla [CAL] para confirmar. II.DDDI Pulsación breve de la tecla [CAL] 7. Confirme que la muestra sea 100% i'DD.DDD nnnn% U.UUU O Tres posiciones para mostrar como: (Ejemplo: 200mg) La parte superior izquierda muestra el peso actual, la parte superior derecha muestra el peso configurado 200 g y la ventana principal muestra 0 %. D ., ISB.DDDI 8. Retire la muestra y tire cualquier otra i'DII.DDD .onnn% muestra de la bandeja f;J.UUÚs O Tres posiciones para mostrar como: (Ejemplo: 158mg) La pantalla superior izquierda muestra 158 g, la pantalla superior derecha muestra el peso configurado 200 g. la ventana principal muestra 79 %. O Retire la muestra de referencia y agregue la muestra desconocida para determinar su peso relativo y porcentaje. Prensa y agujero 9. Salir de la medición porcentual Tecla [TARA] · Reinicio rápido: salga de la medición de porcentaje actual y reinicie la nueva, presione y mantenga presionada la tecla [MENU] para reiniciar el paso

1, presione brevemente [CAL] para ingresar al paso 3.

Nota: Las palabras en color gris explican el significado de las señales que parpadean en la ventana.

La tecla /MENUJ puede reiniciar el paso 1, presione brevemente [CAL] para ingresar al paso 3.

Nota: Las palabras en color gris explican el significado de las señales que parpadean en la ventana.

## Aplicación Operafe

### Función de medición de densidad

Medición de densidad de so/id

| Función de medición de densidad (Código de menú: 1.9.)                                                                                                    |                                          | (1) Ejemplo de medición                                            | n de densidad sólida                                                                                                    |                                                                                    |                                                   |
|----------------------------------------------------------------------------------------------------|------------------------------------------|--------------------------------------------------------------------|----------------------------------------------------------------------------------------------------|------------------------------------------------------------------------------------|---------------------------------------------------|
| Propósito                                                                                                    |                                          | Clave(Orden)                                                       | Explicación de los pasos                                                                                                    | Nivel de menú de<br>Visualización                                                  | e la pantalla LCD<br>y código                     |
| Utilice esta función para calcular la densidad de material sólido o líquido. (<br>los equipos hidrostáticos de nuestra empresa)                                                                             | Es necesario que se adapte a             | Prensa y agujero<br>Tecla [MENÚ]                                   | 1. Entrar al menú principal                                                                                                    | ñodf-                                                                              | I.                                                |
| Medición de densidad de materiales sólidos (Código de menú: 1.9.1, págin                                                                                                    | a de pasos operativos n.º 25)            | Pulsación breve de la tecla [CAL]                                  | 2. Mostrar menú de conteo                                                                                                    | -raunr-                                                                            | П                                                 |
| Paso uno: utilice el kit de densidad para medir el peso de la muestra en el a<br>Segundo paso: medir el peso de la muestra en agua (se debe conocer la de                                                   | ire.<br>ensidad del líquido).            | Pulsación corta [MENÚ]<br>Clave ocho veces                         | <ol> <li>Menú de densidad de pantalla</li> <li>La señal/parpadeo en la parte superior izquierda de la ventana</li> </ol>                                                                                                    | dEns:                                                                              | Yo.                                               |
| Medición de densidad de material líquido (Código de menú: 1.9.2, página d                                                                                                    | de pasos operativos n.° 26)              | Pulsación breve de la tecla [CAL]                                  | 4. Ingrese al programa de medición de densidad de sólidos ·So                                                                                                    | <b>U d-</b> [1[199988                                                              | Yo.g.yo.                                          |
| Se debe conocer el metro cúbico de la muestra estándar si se utiliza un kit de densidad para medir la o                                                                                                    | densidad del líquido.                    | Pulsación breve de la tecla [CAL]                                  | <ol> <li>Inicie el programa de densidad sólida y seleccione<br/>un valor de densidad de un líquido estándar.</li> </ol>                                                                                                    |                                                                                    | Yo. Yo. Yo                                        |
| Es necesario introducir el volumen de la muestra en la máquina. La máquina puede guardar los datos<br>para su uso en cualquier momento.<br>Paso uno: Mida el peso de la muestra en el aire.                 | de la muestra más reciente y estar lista |                                                                    | El usuario puede configurar la densidad del<br>líquido: presione la tecta [UNIT] para mover el cursor, presione [Pi<br>O Seleccione las 1 O densidades de líquido establecidas<br>anteriormente: presione brevemente [UNIT] 7 veces, todos los digito<br>alternar y seleccionar las 1 O densidades de líquido que se estableci | RINT] para recorrer y selec<br>s con /1 parpadearán. Presic<br>eron anteriormente. | cionar el valor.<br>ne la tecla [PRINT] para      |
| Paso dos: Mida el peso de la muestra en agua.<br>Guardar la densidad del líquido estándar previamente (Código de menú: 1.<br>La máquina puede quardar 10 tipos de valores de densidad de líquidos estándar. | 9.3.1.01 ~ 10)                           | Pulsación breve de la tecla [CAL]                                  | I1=8 6. La máquina le indicará al usuario que mida la muestra<br>posiciones para mostrar como: Superior                                                                                                    | - R 1 r I I1<br>en el aire nnn<br>UU U O                                           | 9 ·=B -<br>Tres _                                 |
| Forma de guardar: Presione la tecla (UNITJ para mover el cursor, presione                                                                                                    | (PRINTJ para recorrer y                  |                                                                    | izquierda muestra el aire, Superior derecha muestra la ho                                                                                                    | ra, La ventana principal                                                           | muestra el peso                                   |
| seleccionar el valor. Presione la tecla (MENUJ para guard                                                                                                    | ar otro valor.                           | Pulsación breve de la tecla [CAL]                                  | <ol> <li>Pesar la muestra en el aire.</li> <li>(Ejemplo: El resultado del peso es 118,459 en el aire)</li> </ol>                                                                                                    | :S                                                                                 | r. IB.                                            |
| Paso de montaje del kit de densidad (opcional)                                                                                                    |                                          | Pulsación breve de la tecla [CAL]                                  | 8. La máquina registrará los datos de pesaje del aire.                                                                                                    | <u>Yo que di /19-3</u><br><b>11 B</b>                                              | <sup>39-58</sup><br>Sg                            |
|                                                                                                    |                                          |                                                                    | <ul> <li>O Tres posiciones para mostrar como:<br/>La pantalla superior izquierda muestra el líquido, la pantalla superior del</li> <li>9. Retire la muestra, la máquina dará una pista.<br/>El usuario medirá el material en el agua.</li> </ul>                                                                               | echa muestra la hora, la vent<br>LI qui d<br>N<br>V<br>; Qué es?                   | ana principal muestra el peso<br>nn<br>V. J. ¡Ah! |
| Partidario de la canasta Sonorte de vidrio Cesta                                                                                                    | Vaso                                     |                                                                    | <ol> <li>C. Coloque la muestra en agua y pésela.</li> <li>(Ejemplo: el resultado del peso es 20,70 mg en agua)</li> </ol>                                                                                                    | 2[                                                                                 | 11[1                                              |
|                                                                                                    |                                          | Presione brevemente la tecla [C                                    | AL] 11. La máquina registrará los datos de pesaje del agua, calcul<br>la densidad de la muestra y mostrará el valor de densidad<br>mismo tiempo.                                                                                                    | ará d <b>…</b> 9,e<br>Ial <b>12:15</b>                                             | 58                                                |
|                                                                                                    |                                          | Prensa y agujero<br>Tecla [TARA]<br>• Reinicio rápido: salga de la | O ( Si necesita medir la densidad nuevamente, repita<br>12. Salir de la medición de densidad de sólidos<br>medición de densidad actual y reinicie la nueva, mantenga<br>reinicia: el naso 1. presione bravemente (CAL) para increaso                                                                                           | r los pasos 6-11)<br>presionado                                                    |                                                   |
| Paso uno Paso dos                                                                                                    | Paso tres                                | Nota: Las palabras en color g                                      | ris explican el significado de la señal que parpadea en la ve                                                                                                    | ntana.                                                                             |                                                   |

Alfonso Reyes #2612 Col. Del Paseo Residencial Ed. Connexity, P. 7, Of. 704 Mty, N.L., 64920

ventas@twilight.mx

(81) 8115-1400 / LADA SIN COSTO 01 800 087 4375

| (2) Instancia de medición                  | de densidad de líquido                                                                                                    |                                                       |                     |
|--------------------------------------------|----------------------------------------------------------------------------------------------------|-------------------------------------------------------|---------------------|
| Clave(Orden)                               | Explicación de los pasos                                                                                                    | Nivel de menú de la pantall<br>Visualización y código |                     |
| Prensa y agujero<br>Tecla [MENÚ)           | 1. Entrar al menú principal                                                                                                   | ñodE-                                                 | yo.                 |
| Pulsación corta de la tecla [CAL)          | 2. Mostrar menú de conteo                                                                                                    | -raunr-                                               | II                  |
| Pulsación corta [MENÚ]<br>Clave ocho veces | <ol> <li>Menú de densidad de pantalla</li> <li>La señal/parpadeo en la parte superior izquierda de la ventana</li> </ol>      | dEílSI                                                | I. 9.               |
| Pulsación corta de la tecla [CAL)          | 4. Mostrar menú de densidad de sólidos                                                                                        | -SoU d,, q111 LI                                      | 1.9.1.              |
| Pulsación breve de la tecla [MENÚ]         | medición de densidad de líquidos                                                                                              | Ula <b>l prologanese</b> de                           | 1.9.2 .             |
| Pulsación breve de la tecla [CAL]          | 6. Ingrese el volumen de la muestra estándar O                                                                                | ,nnnnnn<br>IU.UUUUU                                   | 1.9.2.Yo            |
|                                            | Modo de ingreso: Presione la tecla [UNIT] para mover el curs<br>número y seleccionar. Presione la tecla [CAL] para confirmar. | or, presione la tecla [UNIT                           | ] para recorrer el  |
| Pulsación corta de la tecla [CAL)          | 7. La máquina le indicará al usuario que mida el material                                                                     | - 8 1 i 1 ª 9.<br>en el aire nnn u.uug O Tr           | H ·U=B<br>es        |
|                                            | para mostrar como: Superior izquierda                                                                                         | posicion                                              | es                  |
|                                            | muestra Aire, Superior derecha muestra la hora, La v                                                                          | entana principal muestra                              | el peso             |
| ↓                                          | 8. Mida el recipiente del líquido en el aire.                                                                                 | RI r                                                  |                     |
|                                            | (Ejemplo: 118,45 m g)                                                                                                    | ELI                                                   | Η S <sub>pere</sub> |
| Pulsación corta de la tecla [CAL)          | 9. La máquina registrará los datos de pesaje del aire.                                                                        | _LI qu: de U9-                                        | -39·SB              |
|                                            | ¡Y da una pista al usuario sobre ese contenedor de medida!<br>peso en agua.                                                   | 11 B                                                  | Sg                  |
|                                            | O Tres posiciones para mostrar como:<br>Superior izquierda muestra líquido, Superior derecha mu                               | uestra la hora, La ventana                            | principal muestra e |
| a                                          | <ol> <li>N. Retire la muestra y luego la máquina le indicará al<br/>usuario que mida la muestra en agua.</li> </ol>           | uqu1d<br>nnr                                          | n u.uug             |
| <b>↓</b>                                   | 11. Medir el recipiente del líquido en el agua                                                                                | uqu1d                                                 |                     |
|                                            | (Ejemplo: 20,70 m g)                                                                                                    | 2n,ı                                                  | n UIUg              |
| Pulsación breve de la tecla [CAL]          | 12. La máquina registrará los datos de pesaje del<br>agua; Calcular la densidad del líquido y mostrarla                       | d … g.,<br>e 011:,r<br>• uu                           | ın .J. ,            |
|                                            | valor de densidad al mismo tiempo.                                                                                            |                                                       |                     |

 Reinicio rápido: salga de la medición de densidad actual y reinicie la nueva, mantenga presionado La tecla /MENUJ puede reiniciar el paso 1, presione brevemente [CAL] para ingresar al paso 3.

Nota: Las palabras en color gris explican el significado de la señal que parpadea en la ventana.

Séptimo parf: Selección de funciones básicas

Configuración de funciones básicas (Código de menú: 2)

### Propósito

El operador puede configurar la función básica de la máquina seleccionando el parámetro en el Menú.

Rango de pesaje doble automático, ajuste de función de doble precisión (Código de menú: 2.1.)

Esta serie de máquinas tiene un rango de pesaje doble automático y precisión dual (algunos modelos no tienen esta función). La máquina establece el rango de pesaje y la precisión de manera predeterminada. Consulte las páginas 8 a 9 para conocer las especificaciones más detalladas del segundo rango de pesaje y la precisión.

Para las necesidades temporales del usuario, la máquina cambiará automáticamente al segundo rango de pesaje y precisión cuando el peso de la muestra a pesar supere la capacidad máxima de la máquina.

#### Instancia

| Clave(Orden)                                                                                                    | Explicación de los pasos                                                | Nivel de menú de la pantalla<br>Visualización y código |           | ción de los pasos Nivel de menú de la panta Visualización y código |  |
|----------------------------------------------------------------------------------------------------|-------------------------------------------------------------------------|--------------------------------------------------------|-----------|--------------------------------------------------------------------|--|
| Prensa y agujero<br>Tecla [MENÚ]                                                                                                    | 1. Menú de visualización                                                | nodo-                                                  | I.        |                                                                    |  |
| Pulse brevemente la tecla [ME                                                                                                    | NU] 2. Entre en el menú de configuración                                | bRSE-                                                  | 2.        |                                                                    |  |
| Presione brevemente la tecla                                                                                                    | [CAL] 3. Visualice el menú de rango de pesaje y precisión -S[RL         | E-                                                     | 2. yo.    |                                                                    |  |
| Presione brevemente la tecla                                                                                                    | [CAL] 4. Muestra el código del primer rango de pesaje y la<br>precisión | r32D3                                                  | 2. Yo. Yo |                                                                    |  |
| Ejemplo : la pantalla muestra: 3203, entre ellos, 320 significa que el primer rango de pesaje es 320<br>g, el último número 3 significa que la precisión de la máquina es tres ceros después del punto<br>decimal (0,001 m g)<br>O La máquina cambiará automáticamente al segundo rango de pesaje y precisión cuando el peso<br>la muestra a pesar supere la capacidad máxima de la máquina. El segundo rango de pesaje y<br>precisión también se mencionan en la etiqueta que se encuentra al costado de la máquina. |                                                                         |                                                        |           |                                                                    |  |
| Pulsación corta [TARE]<br>Clave tres veces                                                                                                    | 5. Salga del menú de verificación y vuelva al modo de esp               | era.                                                   |           |                                                                    |  |

Nota: Las palabras en color gris explican el significado de las señales que parpadean en la ventana.

28

(81) 8115-1400 / LADA SIN COSTO 01 800 087 4375

| Configuración de funciones básicas                                                                   | Encender/Apagar las Unidades                               | -                                           |                                                                | Aju                                                 | ste de fecha             |
|----------------------------------------------------------------------------------------------------|------------------------------------------------------------|---------------------------------------------|----------------------------------------------------------------|-----------------------------------------------------|--------------------------|
| Encender/Apagar las Unidades (Código de Menú: 2.2)                                                   |                                                            | Ajuste de fecha (Có                         | digo de menú: 2.3.)                                            |                                                     |                          |
| El operador puede encender o apagar la unidad para mostrar u ocultar las unidades de pesaje          | relativas.                                                 | El operador puede configurar la             | a fecha de la máquina mediante el menú de configuración.       |                                                     |                          |
| Instancia                                                                                            |                                                            | Instancia (Ejemplo:                         | 2015Año-05Mes-10Día)                                           |                                                     |                          |
| Clave(Orden) Explicación de los pasos                                                                | Nivel de menú de la pantalla LCD<br>Visualización y código | Clave(Orden)                                | Explicación de los pasos                                       | Nivel de menú de la panta<br>Visualización y código | alla LCD<br>o            |
| Presionar y mantener 1. Menú de visualización<br>Tecla [MENÚ)                                        | ñodE- I.                                                   | Presionar y mantener<br>Tecla [MENÚ)        | 1. Menú de visualización                                       | nodo-                                               | I.                       |
| Presione brevemente la tecla [MENU] 2. Ingrese al menú de configuración                              | bRSE- 2.                                                   | Pulse brevemente la tecla [ME               | NU] 2. Entre en el menú de configuración                       | bRSE-                                               | 2.                       |
| Pulse brevemente la tecla [CAL) 3. Visualice el rango de pesaje y el menú de                         | preestablecimiento - 5( RL f - 2. yo.                      | Pulse brevemente la tecla [CA               | L] 3. Visualice el menú de rango de pesaje y precisión -S[RLE- |                                                     | 2. /.                    |
| Presione brevemente la tecla [MENU] 4. Ingrese al modo de encendido/apagado de la unidad             | un: r - 2.2.                                               | Pulsación corta [MENÚ]<br>Dos tiempos clave | 4. Ingrese a la configuración de fecha                         | dRíE-                                               | 2.3                      |
| Pulse brevemente la tecla [CAL] 5. La unidad de visualización parpadeará                             | "ON" (Encendido) U W 1 1 U9- U:UB                          | Pulse brevemente la tecla [CAI              | L] 5. Mostrar año                                              | ERr - ES                                            | 2.3. Yo                  |
|                                                                                                    | miC: Ufff!                                                 |                                             | El operador puede configurar el año:                           |                                                     |                          |
| O Tres posiciones para mostrar como:                                                                 |                                                            |                                             | Presione la tecla [UNIT] para mover el cursor y p              | resione [PRINT] para recorrer y selec               | ccionar el número.       |
| La parte superior izquierda muestra el codigo del menu,                                              | la parte superior derecha muestra la                       |                                             |                                                                | _nnn                                                |                          |
| пота у на челатна ріппорат писечна от озкацо це на ціпца                                             | м.                                                         | Pulsación breve de la tecla [MB             | ENU] 6. Mostrar mes                                            | nu,u 5                                              | 2.3.2                    |
| Pulse brevemente la tecla [PRINT] 6. La unidad de visualización parpadeará "OFF" (Apagado)           | -IJFF 2.2. I. O/                                           |                                             | El operador puede configurar el mes de la                      |                                                     |                          |
|                                                                                                    |                                                            |                                             | siguiente manera: Presione la tecla [UNIT] para mover e        | l cursor y presione [PRINT] para recorrer y         | / seleccionar el número. |
| Presione brevemente la tecla [MENU] 7. Cambie a otra unidad oz y parpadee "ON"                       | o2- nnUlf 2.2./.02                                         | Pulse brevemente la tecla [ME               | NU] 7. Mostrar día                                             | Dr. R 111                                           | 2.3.3                    |
| Presione brevemente la tecla [PRINT] 8. La unidad de visualización es oz y parpadea "OFF"            | 02-1JEE 22/02                                              |                                             | El operador puede establecer el día mediante:                  |                                                     |                          |
|                                                                                                    |                                                            |                                             | Presione la tecla [UNIDAD] para mover el cursor y pr           | resione [IMPRIMIR] para recorrer y sele             | eccionar el número.      |
| O Repita los pasos 7 y 8 para encender o apagar la unidad                                            | una por una de la siguiente manera:                        |                                             |                                                                |                                                     |                          |
| et, oz, ozt, dwt, GN, lb, N, dr, tlT, tls, tl                                                        | H, T, TIAIR, IAIR, ms, bat, mom, /lb, kg                   | Presione brevemente la tecla [              | CAL] 8. Confirme la fecha y regrese al menú anterior           | dRfE-                                               | 2.3.                     |
| O La configuración predeterminada es al/ las unidades estaban ar                                     | ctivadas.                                                  |                                             |                                                                |                                                     |                          |
| Presione brevemente la tecla [CAL) 9. Confirme que enciende o apaga las unidades                     | <b>un: r-</b> 2.2.                                         | Pulsación corta [TARE]<br>Dos tiempos clave | 9. Finalizar la configuración y volver al modo de espera       |                                                     |                          |
| Pulsación corta [TARE] 10. Configuración finalizada y regreso al modo de espera<br>Dos tiempos clave | 3                                                          |                                             |                                                                |                                                     |                          |
|                                                                                                    |                                                            |                                             |                                                                |                                                     |                          |

Nota: Las palabras en color gris explican el significado de la señal que parpadea en la ventana.

Nota: Las palabras en color gris explican el significado de las señales que parpadean en la ventana.

30

### Configuración de funciones básicas

### Ajuste de hora

MenúNivel y

Código

Ι.

2.

2./.

2. S.

2.

33

Pantalla LCD

Mostrar

--nodo-

--bRSE-

-SIRLE-

1 rRd, YU

--bRSE-

Presione la tecla [UNJT] para mover el cursor y presione [PRINT] para ciclar y seleccionar el número. O Solo se puede ajustar la temperatura de la máquina y el rango de ajuste está dentro de ± 1,9

### Ajuste de hora (Código de menú: 2.4.)

El operador puede configurar la fecha de la máquina mediante el menú de configuración.

### Instancia (Ejemplo: 20:15:50)

| Clave(Orden) Explicación de los pasos                                               |                                             | Nivel de menú de la pantalla<br>Visualización y código | LCD      |
|-------------------------------------------------------------------------------------|---------------------------------------------|--------------------------------------------------------|----------|
| Presionar y mantener<br>Tecla [MENÚ]                                                | 1. Menú de visualización                    | nodo-                                                  | 1.       |
| Presione brevemente la tecla [MENU] 2. Ingrese al menú de configuración             |                                             | bRSE-                                                  | 2.       |
| Pulse brevemente la tecla [CAL) 3. Visualice el menú de rango de pesaje y precisión |                                             | -S[RLE-                                                | 2./.     |
| Pulsación corta [MENÚ]<br>Clave tres veces                                          | 4. Ingrese al modo de configuración de hora | r: ñE-                                                 | 2.1./    |
| Pulse brevemente la tecla [CAL] 5. Visualización de la hora                         |                                             | Hora-2f1                                               | 2.1./, / |
|                                                                                     | El operador puede configurar la hora de la  |                                                        |          |

siguiente manera: Presione la tecla [UNIT] para mover el cursor y presione [PRINT] para recorrer y seleccionar el número.

| Pulse brevemente la tecla [MENU] 6. Mostrar minutos | n, número 5                              | 2.1./.2            |
|-----------------------------------------------------|------------------------------------------|--------------------|
| El operador puede establecer los minutos mediante:  |                                          |                    |
| Presione la tecla [UNIDAD] para mover el cursor y p | presione [IMPRIMIR] para recorrer y sele | ccionar el número. |
| Pulse brevemente la tecla [MENU] 7. Mostrar segundo | Sf[SfJ                                   | 2.1./.3            |
| El operador puede configurar los segundos de la     |                                          |                    |
|                                                     |                                          |                    |

siguiente manera: Presione la tecla [UNIT] para mover el cursor y presione [PRINT] para recorrer y seleccionar el número.

ventas@twilight.mx

| Pulse brevemente la tecla [MENU] 8. Modo de visualización de la hora | H211                               | 2.1./.1./ |
|----------------------------------------------------------------------|------------------------------------|-----------|
| El operador puede presionar la tecla (IMPRIMIR) para                 | a seleccionar 24 horas o 12 horas. |           |

Pulse brevemente la tecla [CAL] 9. Confirme la hora y vuelva – -r: ñE- 2.1./.

Pulsación corta [TARE] 1 O. Finalizada la configuración y regreso al modo de espera Dos tiempos clave

• El código de menú: 2.4.5 permite configurar el tiempo para que transcurra más rápido o más lento. Presione la tecla [UNIT] para mover el cursor y

Presione [PRINTJ para recorrer y seleccionar el número.

Nota: Las palabras en color gris explican el significado de las señales que parpadean en la ventana.

32

Temperatura correcta (Código de menú: 2.5.)

Instancia

Clave(Orden)

Presionar y mantener

Pulsación breve de la tecla [MENÚ]

Pulsación corta de la tecla [CAL)

Pulse brevemente la tecla [CAL) 5. Confirme la temperatura y vuelva

Presione brevemente la tecla [TARE] 6. Termine la configuración y vuelva al modo de espera

Pulsación corta [MENÚ]

Cuatro tiempos clave

Tecla [MENÚ)

El operador puede configurar la temperatura de la pantalla mediante el menú de configuración.

Explicación de los pasos

Ingrese al menú de configuración

4. Ingrese al modo de temperatura Corree!

3. Visualización del rango de pesaje y menú de precisión

El operador puede ajustar la temperatura mediante:

1. Menú de visualización

### Configuración de funciones básicas

Configuración de encendido y apagado de la luz de fondo (Código de menú: 2.6)

El operador puede encender, apagar o activar automáticamente la luz de fondo mediante el menú de configuración.

#### Instancia

| Clave(Orden)                                   | Explicación de los pasos                                              | Pantalla LCD<br>Mostrar | MenúNivel y<br>Código |
|------------------------------------------------|-----------------------------------------------------------------------|-------------------------|-----------------------|
| Presione y sostenga                            | 1. Menú de visualización                                              | ñodEbRSE-               | I.                    |
| Presione brevemente la tecla [ME               | ENU] 2. Ingrese al menú de configuración                              | Pulsación               | 2.                    |
| corta de la tecla [CAL) 3. Vis                 | sualización del menú de rango de pesaje y precisión                   | -S[RLE-                 | 2.1.                  |
| Pulsación corta [MENÚ]<br>Cinco momentos clave | 4. Ingrese a la configuración de luz de fondo y pa                    | rpadee "0N" bL UII      | 2.5                   |
| Presione brevemente la tec                     | la [PRINT] 5. La luz de fondo se enciende/apaga au<br>parpadear "AUT" | tomáticamente y bLRu    | 2.5                   |
| Presione brevemente la tecl                    | a [CAL] 6. Confirme la configuración de la luz de fon                 | do y regresebRSE-       | 2.                    |

Presione brevemente la tecla [TARE] 7. Termine la configuración y vuelva al modo de espera.

#### Configuración de encendido y apagado del timbre (código de menú: 2.7)

El operador puede activar o desactivar el sonido del zumbador mediante el menú de configuración.

### Instancia

| Clave(Orden)                              | Explicación de los pasos                             | Pantalla LCD<br>Mostrar | MenúNivel y<br>Código |
|-------------------------------------------|------------------------------------------------------|-------------------------|-----------------------|
| Presione y sostenga                       | 1. Menú de visualización                             | ñodEbRSE-               | I.                    |
| Presione brevemente la tecla [I           | MENU] 2. Ingrese al menú de configuración            | Pulsación               | 2.                    |
| breve de la tecla [CAL] 3.                | Visualización del menú de rango de pesaje y precisio | ón -S[RLE- 4. Ingresar  | 2.1.                  |
| Pulsación corta [MENÚ]<br>Pulsación breve | a la configuración del timbre y hacer parpadear      | "ON" bEEP y bEEPDFF     | 2.7                   |
| de seis veces la tecla [PRI               | NT] 5. Apagado del timbre y parpadeo "OFF"           | Pulsación breve         | 2.7                   |
| de la tecla [CAL] 6. Confin               | mar la configuración del timbre y regresarbRSE-      |                         | 2.                    |
|                                           |                                                      |                         |                       |

Configuración de idioma (Código de menú: 2.8)

El operador puede configurar la interfaz de algunas funciones en idioma chino o inglés configurando este menú.

### Instancia

| Clave(Orden)                                                                                      | Explicación de los pasos                                                             | Nivel de menú de la pa<br>Visualización y códig | antalla LCD<br>go |
|---------------------------------------------------------------------------------------------------|--------------------------------------------------------------------------------------|-------------------------------------------------|-------------------|
| Presione y sostenga<br>la tecla [MENU]                                                            | 1. Menú de visualización                                                             | ñodEbRSE-                                       | I.                |
| Presione brevemente la tecla [MEN                                                                 | U] 2. Ingrese al menú de configuración                                               | Presione                                        | 2.                |
| brevemente la tecla [CAL] 3. Visualice el menú de rango de pesaje y precisión -S[RLE- LRílG-[n    |                                                                                      |                                                 | 2. yo.            |
| Pulsación corta [MENÚ]<br>Siete momentos clave                                                    | <ol> <li>Ingrese a la configuración de idioma y escriba<br/>"Cn" (chino).</li> </ol> |                                                 | 2.8               |
| Pulsación breve de la tecla [PRINT] 5. Aparecerá "En" y el idioma cambiará a inglés LRílG-EnbRSE- |                                                                                      |                                                 | 2.8               |
| Pulse brevemente la tecla [CAL) 6. Confirme la configuración y vuelva                             |                                                                                      |                                                 | 2.                |

Presione brevemente la tecla [TARE] 7. Termine la configuración y vuelva al modo de espera.

Nota: Las palabras en color gris explican el significado de la señal que parpadea en la ventana.

Nota: Las palabras en color gris explican el significado de la señal que parpadea en la ventana.

Presione brevemente la tecla [TARE] 7. Termine la configuración y vuelva al modo de espera.

35

Configuración de idioma

## Octava Parte: Entorno comunicativo

Configuración de comunicación

|                                                                                                    | Instancia (Código de menú: 3.1 ~3.6)        |                                                                 |                                    |                  |
|----------------------------------------------------------------------------------------------------|---------------------------------------------|-----------------------------------------------------------------|------------------------------------|------------------|
| Configuración de la función de comunicación (Código de menú: 3)                                                               | Clave(Orden)                                | Explicación de los pasos                                        | Nivel de menú de la pantalla       | a LCD            |
| Propósito El                                                                                                    |                                             |                                                                 | visualización y coulgo             |                  |
| operador puede seleccionar la forma de comunicación configurando el menú.                                                     | Presionar y mantener<br>Tecla [MENÚ]        | 1. Menú de visualización                                        | ñodE-                              | I.               |
| Ajuste de velocidad en baudios (código de menú: 3,1)                                                                          | Pulsación corta [MENÚ]<br>Dos tiempos clave | 2. Entrar en la configuración de comunicación                   | [oññ-                              | 3.               |
| Seleccione una velocidad en baudios diferente para las diferentes salidas requeridas.                                         | Pulsación breve de la tecla [CAL]           | 3. Ingrese a la configuración de velocidad                      | bRud-96                            | 3. уо            |
|                                                                                                    |                                             | en baudios. O presione la tecla [PRINT] y seleccione diferentes | velocidades en                     |                  |
| Configuración del número de identificación de la máquina (código de menú: 3.2)                                                |                                             | baudios por turno: 12: 1200 bps, 24: 2400 bps, 48: 4800 bp      | os, 96: 9600 bps                   |                  |
| Para reconocer cada máquina por un número de identificación diferente.                                                        |                                             |                                                                 |                                    | 2.2              |
|                                                                                                    | Presione brevemente la tecla [MENL          | ] 4. Ingrese a la configuración de ID de la máquina             | Identificacion255                  | 3.2              |
| Configuración de EMT (Eormate de trama de dates) (Código de menúr 3.3)                                                        |                                             | O El operador puede configurar el ID de la máquina de 001 a     | ,                                  |                  |
|                                                                                                    |                                             | 255. Presione la tecla [UNI1] para mover el cursor y pres       | sione la tecla [PRINT] para selecc | ionar el numero. |
| Seleccione diferentes formatos de datos para las diferentes salidas requeridas.                                               | Presione brevemente la tecla                | [MENU] 4. Ingrese a la configuración formal del marco           | de datos f ñ -R5                   | 3.3              |
|                                                                                                    |                                             | O Presione la tecla (PPINT) para seleccionar ASC (form          | aal ASCII) o ATU (Modbus AT        | 10               |
| Configuración COM (forma de comunicación ) (código de menú: 3.4)                                                              |                                             |                                                                 |                                    | 0).              |
| Seleccione diferentes formas de comunicación para generar diferentes señales.                                                 | Presione brevemente la tecla                | [MENU] 4. Ingrese a la configuración de la forma de co          | municación [ oñ f                  | 3. '-1           |
|                                                                                                    |                                             | O Presione la tecla [PRINT] para seleccionar: NON: apa          | aga la comunicación,               |                  |
| Configuración de PRT (Modo de impresión) (Código de menú: 3.5)                                                                |                                             | CON: comunicarse de forma continua, STY: comunicarse            | de forma fija, KEY:                |                  |
| Seleccione diferentes métodos de impresión para diferentes resultados.                                                        |                                             | comunicarse sólo presionando la tecla [PRINT], SOFT: con        | municarse con el software, Txxx: c | omunicarse       |
|                                                                                                    |                                             | cada XX segundos (C y tiempo establecido manualmente/           | a).                                |                  |
| Configuración de CLAVE (Transferencia de señal ) (Código de menú: 3.6)                                                        | Pulse brevemente la tecla [MENU] 4. Co      | onfiguración del modo de impresión                              | Pet PEY                            | 3.5              |
| Seleccione el menú y cambie la señal de la computadora a otro equipo (como una impresora), o envíe una señal a ambos al mismo |                                             | O Presione la tecla [PRINT] para seleccionar:                   |                                    |                  |
| tiempo.                                                                                                    |                                             | NON: apaga la impresión, KEY: solo imprime, presione la tecla   | a [PRINT], SOFT: imprime por orden | de software,     |
|                                                                                                    |                                             | Txxx: imprime cada XX segundos (C puede configurar el tiem)     | oo manualmente/y).                 |                  |
| ELEMENTO COM (Para activar o desactivar los datos de comunicación ) Código de menú C: 3.7)                                    | Pulsación breve de la tecla [MB             | NU] 4. Configuración del equipo periférico                      | <b>-f</b> - Pr                     | 3.6              |
| El operador puede activar o desactivar cualquier salida de datos RS232.                                                       |                                             | O Presione la tecla [PRINT] para seleccionar: KEY.PRT, K        | EY.COM, KEY.ALL, KEY.NON           | 0                |
|                                                                                                    |                                             | Presione brevemente la tecla [CAL] para seleccionar KEY.        | PRT y regresar:                    |                  |
| ELEMENTO PRT (Para activar o desactivar la impresión de datos ) (Código de menú: 3.8)                                         |                                             | La máquina envía una señal a la impresora cuando presiona la t  | ecla [IMPRIMIR].                   |                  |
| El operador nuede activar o desactivar cualquier dato de impreción de salida                                                  |                                             | Presione brevemente la tecla [CAL] para seleccionar KEY. C      | OM y regrese:                      |                  |
|                                                                                                    |                                             | la máquina envía una señal a la computadora cuando presion      | ne la tecla [PRINT].               |                  |
|                                                                                                    |                                             | Presione brevemente la tecla [CAL] para seleccionar KEY.        | ALL y                              |                  |
|                                                                                                    |                                             | Presione brevemente la tecla ICAL) para seleccionar KEY         | NON v                              |                  |
|                                                                                                    |                                             | regresar: Presione la tecla [PRINT] NO SE PUEDE ENVIA           | R SEÑAL.                           |                  |
|                                                                                                    | Pulse brevemente la tecla [CA               | L] 5. Confirme y vuelva al menú anterior                        | [ oññ-                             | 3.               |
|                                                                                                    | Presione brevemente la tecla [TAR           | E] 6. Finalice la configuración y vuelva al modo de espera      |                                    |                  |
|                                                                                                    | Las partes de color crecidas son            | la siguiente operación después del paso 1-3 de configuración de | la velocidad en baudios.           |                  |

Nota: Las palabras en color gris explican el significado de las señales que parpadean en la ventana.

36

(81) 8115-1400 / LADA SIN COSTO 01 800 087 4375

## Comunicación Seffing

Activar/desactivar los datos de comunicación

Instancia de elemento COM (Código de menú: 3.7)

| Clave(Orden)                                                                                                   | Explicación de los pasos                                                                                                    | Nivel de menú de la<br>Visualización y có                                          | pantalla LCD    |
|----------------------------------------------------------------------------------------------------|----------------------------------------------------------------------------------------------------|------------------------------------------------------------------------------------|-----------------|
| Mantenga presionada<br>la tecla IMENÚI                                                                         | 1. Menú de visualización                                                                                                    | ñodE- I[oññ-                                                                       |                 |
| Presione brevemente [MENÚ]                                                                                     | 2. Entrar en la configuración de comunicación                                                                                                    | bRud-96 3./.                                                                       | 3.              |
| la tecla [CAL] dos veces. Ingrese a l                                                                          | la configuración de la tasa de Baud                                                                                                    | [oñl Eñ                                                                            |                 |
| Pulsación corta [MENÚ]<br>Pulsación breve de la                                                                | 4. Ingrese al menú Activar/Desactivar datos de salida                                                                                                    |                                                                                    | 3.7.            |
| tecla seis veces [CAL] 5. Ingresar a                                                                           | los datos de salida de encendido/011 otType                                                                                                    | <u>:n rn, 1 [19-58]</u>                                                            | -[18            |
|                                                                                                    | O Tres posiciones para mostrar como:<br>La parte superior izquierda muestra el código del<br>menú, la parte superior derecha muestra la hora y la ventana p<br>O La configuración predeterminada es encender y emitir todos i | f Pf njpfff<br>rincipal muestra el estado de los datos<br>los datos de la máquina. | s.              |
|                                                                                                    | El operador puede presionar [IMPRIMIR] para desactiva                                                                                                    | r cada dato de salida.                                                             |                 |
| Presione brevemente la tecla [MENI                                                                             | J] 6. Ingrese los datos de salida de encendido/011 de ID Id Presione bre                                                                                                    | evemente la DII                                                                    | 3.7./.02        |
| tecla [MENU] 7. Ingrese los datos de                                                                           | e salida de encendido/011 de Fecha dRfE nn Presione brevemente la te                                                                                                    | cla [MENU] 8. Ingrese 😡 🗌                                                          | 3.7./.03        |
| datos de salida de encendido/011 de                                                                            | e Hora n -f nn ffñP nn                                                                                                    | , , n ∪II                                                                          | 3.7.1.01/       |
| Presione brevemente la tecla [MEN                                                                              | U] 9. Ingrese los datos de salida de encendido/011 de la<br>temperatura                                                                                                    | UII                                                                                | 3. 7./.05       |
| Presione brevemente la tecla [MEN                                                                              | U] 1 O. Ingrese a los datos de salida de encendido/011 del estado<br>de la batería. Presione                                                                                                    | parun                                                                              | 3. 7./.06       |
| brevemente la tecla [MENU] 11. Ing                                                                             | rese a los datos de salida de encendido/011 del modo de pesaje.<br>Presione brevemente la                                                                                                    | ñDdE nn 3.\∦ J.07 rl                                                               | EF nn 3. 7./.08 |
| tecla [MENU] 12. Ingrese a los datos                                                                           | s de salida de encendido/011 de la masa del peso de referencia.                                                                                                    | SfRf nn 3. 7.//09 S                                                                | fP nn 3. 7././0 |
| Presione brevemente la tecla [N                                                                                | IENU] 13. Ingrese los datos de salida de encendido/011<br>del estado de pesaje.                                                                                                    | fRr nn 3.1.//∬/ 2Ero                                                               | nn 3. 7.I./2    |
| Presione brevemente la tecla [N                                                                                | IENU] 14. Ingrese los datos de salida de encendido/011<br>del paso de pesaje.                                                                                                    | E nn 3U∦.I./3 [o                                                                   | ñl Eñ 3.7.      |
| Presione brevemente la tecla [N                                                                                | /IENU] 15. Ingrese los datos de salida de encendido/011<br>del estado de tara.                                                                                                    | UII                                                                                |                 |
| Presione brevemente la tecla [I                                                                                | MENU] 16. Ingrese los datos de salida de encendido/011<br>del estado cero                                                                                                    | UII                                                                                |                 |
| Pulse brevemente la tecla [MENU] 17. Ingrese a los datos de salida de encendido/011 del peso. Pulse brevemente |                                                                                                    |                                                                                    |                 |
| la tecla [CAL] 18. Confirme la config                                                                          | uración y regrese. Pulse brevemente la tecla [TARE]                                                                                                    |                                                                                    |                 |
| Dos tiempos clave                                                                                              | 19. Finalizar la configuración y volver al modo de espera.                                                                                                    |                                                                                    |                 |

### Activar/desactivar los datos de impresión

Instancia de elemento PRT (Código de menú: 3.8)

| Clave(Orden)                                | Explicación de los pasos                                                                                                    | Nivel de menú de la pantalla LCI<br>Visualización y código                                                |
|---------------------------------------------|----------------------------------------------------------------------------------------------------|----------------------------------------------------------------------------------------------------|
| Presionar y mantener                        | 1. Menú de visualización                                                                                                    | ñodE- I[oññ- 3.                                                                                           |
| k MFANS Toola [MENÚ]<br>Presione brevemente | 2. Entrar en la configuración de comunicación                                                                                                    | bRud-96 3./.                                                                                              |
| la tecla [CAL] dos veces. Ingrese           | a la configuración de la tasa de Baud                                                                                                    |                                                                                                    |
| Tecla                                       | 4. Ingrese al menú de datos de salida el                                                                                                    | ncender/011 PrH Eñ 3.8.                                                                                   |
| Presione brevemente la te                   | cla [CAL] 5. Ingrese los datos de salida de encendido/0                                                                                                    | 11 del tipo18. 1.CJ 1 1 [19-5 8-[18                                                                       |
|                                             | O Tres posiciones para mostrar como:<br>La parte superior izquierda muestra el código del                                                                         | f Pf Uff                                                                                                  |
|                                             | menu, la parte superior derecha muestra la nora y la ver<br>O La configuración predeterminada es encender y emitir<br>El operador puede presionar [IMPRIMIR] para | tana principal muestra el estado de los datos.<br>todos los datos de la máquina.<br>a apagar cada dato de |
| Presione brevemente la tecla [MI            | ENU] 6. Ingrese los datos de salida de encendido/011 de ID                                                                                                    | Id. salida.<br>nn Ull 3.8./.02                                                                            |
| Pulsación corta de                          | la tecla [MENU] 7. Ingresar en los dat                                                                                                    | tos de salida de encendido/011 de                                                                         |
| Presione brevemente la tecla [MI            | ENU] 8. Ingrese los datos de salida de encendido/011 de tiempo. Pr                                                                                                | esione la fecha dRfE 3.8./.01/                                                                            |
| brevemente la tecla [MENU] 9. Ir            | grese los datos de salida de encendido/011 de temperatura.                                                                                                    | an 3.8./.03 r: 3.8./.05                                                                                   |
| Presione brevemente la tecla [MI            | ENU] 1 O. Ingrese a los datos de salida de encendido/011 del estado<br>de la batería Presione                                                                     | • ñE an rEñP an pn- nn 3.8./.(<br>uu Uli                                                                  |
| brevemente la tecla [MENU] 11.              | Ingrese a los datos de salida de encendido/011 de la primera línea<br>divisoria Presione                                                                          | • • nn 3.8./.07 Ull                                                                                       |
| brevemente la tecla [MENU] 12.              | Ingrese a los datos de salida de encendido/011 del modo de pesaje<br>Presione brevemente                                                                          | ñDdE nn 3.8./.08 Ull                                                                                      |
| la tecla [MENU] 13. Ingrese a los           | datos de salida de encendido/011 de la masa del peso de referenci                                                                                                 | rEF nn 3.8./.09 UII                                                                                       |
| Pulsación breve de la                       | tecla [MENU] 14. Ingresar en los datos de sa                                                                                                    | alida de encendido/0⑴1lde SfRf nn 3.8././0                                                                |
| Pulsación breve de la                       | tecla [MENU] 15. Ingresar en los datos de sa                                                                                                    | alida de encendido/01/1 de S fP nn 3.8././                                                                |
| Pulsación breve de l                        | a tecla [MENU] 16. Ingresar en los datos de s                                                                                                    | salida de encendido/0/1 de fRr nn 3.8././2                                                                |
| Pulsación breve de la                       | tecla [MENU] 17. Ingresar en los datos de sa                                                                                                    | alida de encendido/0⑴1/lde 2Ero nn 3.8././3                                                               |
| Pulsación breve de la                       | tecla [MENU] 18. Ingresar en los datos de sa                                                                                                    | alida de encendido/0ᠿ1[de E nn 3.8.1.1                                                                    |
| Presione brevemente la tecla [MI            | ENU] 19. Ingrese los datos de salida de encendido/011 de la seguno<br>línea divisoria                                                                             | •••• nn 3.8././5 Ull                                                                                      |
| Pulse brevemente la tecla [MENI             | J] 20. Ingrese los datos de salida de encendido/011 de la firma. Puls<br>brevemente la                                                                            | <sup>se</sup> 5 r <b>₀⊌₿</b> 8₩/6 [oñi Eñ 3.8.                                                            |
| tecla [CAL] 21. Confirme la confi           | guración y regrese. Pulse brevemente [TARE]                                                                                                    |                                                                                                    |
| Clave dos veces                             | 22. Finalizar la configuración y volver al modo de espera.                                                                                                    |                                                                                                    |

Nota: Las palabras en color gris explican el significado de las señales que parpadean en la ventana.

Nota: Las palabras en color gris explican el significado de las señales que parpadean en la ventana.

ventas@twilight.mx (81) 8115-1400 / LADA SIN COSTO 01 800 087 4375

## Comunicación Seffing

Formato de marcos de datos de impresión

| Datos de impresión del modo de                         | e pesaje (ejemplo: 2000 g/0,0 l)          | Configuración de pesaje de la máquina (Código de menú: 4)                                                                                                    |
|--------------------------------------------------------|-------------------------------------------|----------------------------------------------------------------------------------------------------|
| TIPO:20002                                             | Tipo de máquina<br>Identificación         | Propósito<br>El operador puede configurar la configuración de pesaje básica de la máquina para cambiar la<br>capacidad de pesaje para alcanzar diferentes requisitos.                                                                                                    |
| FECHA: 15-05-16<br>HORA:00-08-08                       | Fecha<br>Tiempo (de medición)             | Ajuste del rango de puesta a cero (Código de menú: 4.1)<br>El operador puede aumentar o disminuir el rango de puesta a cero según sus necesidades.                                                                                                    |
| TEMPERATURA: 20°C<br>Murciélago: Completo (EXT)        | Temperatura ambiente<br>Estado de energía | Ajuste del rango de seguimiento (Código de menú: 4.2)<br>El operador puede aumentar o disminuir el rango de seguimiento según sus necesidades.                                                                                                    |
| Une roto<br>MODO:NORMAL<br>REF: 1000,00g               | Modo<br>Peso de calibración               | Ajuste del nivel de sensibilidad (Código de menú: 4.3)<br>El operador puede ajustar la sensibilidad aumentando o disminuyendo el nivel.<br>El nivel 1 es la sensibilidad más baja y el nivel 6 es la más alta.                                                                                              |
| ESTADO: ESTABLE Estado<br>PASO:NINGUNO<br>TARA:NINGUNA | actual<br>Paso presente<br>Estado de tara | Ajuste del nivel de velocidad (Código de menú: 4.4)<br>El operador puede ajustar el tiempo de respuesta de pesaje aumentando o disminuyendo el nivel.<br>El nivel 1 es la velocidad de respuesta de pesaje más lenta y el nivel 3 es la más rápida (configuración<br>predeterminada y recomendada: nivel 2) |
| Peso: 0,00 g                                           | Resultado del pesaje                      | Ajuste del nivel antivibración (Código de menú: 4.5)<br>El operador puede ajustar el tiempo de respuesta de pesaje y la resistencia antivibración aumentando o<br>disminuyendo el nivel.                                                                                                    |
| FIRMA:                                                 | Firma<br>Blanco                           | El nivel superior tiene una mayor capacidad antivibración. El nivel 1 tiene una velocidad de pesaje rápida y una<br>capacidad antivibración débil. El nivel 7 tiene una capacidad antivibración fuerte y una velocidad de pesaje baja                                                                       |

40

x (81) 8115-1400 / LADA SIN COSTO 01 800 087 4375

| Clave(Orden)                               | Explicación de los pasos                                           | Pantalla LCD<br>Mostrar             | MenúNivel y<br>Código |
|--------------------------------------------|--------------------------------------------------------------------|-------------------------------------|-----------------------|
| Presionar y mantener<br>Tecla [MENÚ]       | 1. Mostrar el menú                                                 | nodo-                               | yo.                   |
| Pulsación corta [MENÚ)<br>Clave tres veces | 2. Entrar en la configuración                                      | -CONFIGURACIÓN-                     | уо.{.                 |
| Presione brevemente la tecla               | a [CAL] 3. Ingrese al ajuste del rango de puesta a cero            | 2ero-DD                             | 'Yo. Yo               |
|                                            | O Presione la tecla [PRINT] para establecer el rango de            | puesta a cero de OO a 6.0           |                       |
| Presione brevemente la tecla [N            | IENU] 4. Ingrese a la configuración del rango de seguimiento       | 5£dy-05                             | I.(_ 2                |
|                                            | O Presione la tecla [PRINT] para establecer el rango de            | e seguimiento de OO a 6.0           |                       |
| Presione brevemente la tecla [l            | MENU] 4. Ingrese a la configuración del nivel de sensibilidad      | sEns :                              | '1.3                  |
|                                            | O Presione la tecla [PRINT] para configurar el nivel de            | e sensibilidad de 1 a 6             |                       |
| Presione brevemente la tecla [N            | IENU] 4. Ingrese a la configuración del nivel de velocidad         | Velocidad-2                         | 'lo haré{             |
|                                            | O Presione la tecla [PRINT] para configurar el nivel de            | velocidad/l de 1 a 3                |                       |
| Presione brevemente                        | la tecla [MENU] 4. Ingrese al ajuste del nive                      | el antivibración FIL I              | '1.5                  |
|                                            | O Presione la tecla [PRINT] para configurar el nivel               | antivibración de 1 a 7              |                       |
| Pulse brevemente la tecla [C               | CAL) 5. Confirme la configuración y vuelva                         | -CONFIGURACIÓN-                     | уо.{                  |
| Presione brevemente la tecla               | [TARE] 6. Termine la configuración y vuelva al modo de esp         | era.                                |                       |
| Las partes de color que crecer             | n se realizan mediante la siguiente operación después del paso 1-3 | Configuración del rango de puesta a | cero.                 |
|                                            |                                                                    |                                     |                       |
|                                            |                                                                    |                                     |                       |

Nota: Las palabras en color gris explican el significado de las señales que parpadean en la ventana.

(81) 8115-1400 / LADA SIN COSTO 01 800 087 4375 ventas@twilight.mx

## Décima parte: Calibración de balanzas analíticas

 La instancia de cómo comienza a funcionar la balanza analítica de calibración automática. calibrarse a sí mismo. (Código de menú: 5)

El requisito de poner en marcha la calibración interna automática de la máquina. Primero: No hay nada en el platillo de pesaje, no hay operación y es estable en el cero. Segundo: La máquina iniciará la función de calibración interna automática en función del tiempo y rango de temperatura predeterminados de fábrica (o establecidos por el usuario). Si la máquina no alcanza los requisitos anteriores, pausará o detendrá la calibración interna automática.

, el Tercero: Cuando la máquina se pone en marcha, la pantalla de función de calibración interna automática mostrará "Ru o[RL" (AutoCAL), el dispositivo de calibración que se encuentra dentro de la máquina se activará para calibrar la máquina y el motor emitirá un sonido "zizizi" (ESTÁ NORMAL). Durante el proceso de calibración, la pantalla de la máquina mostrará el peso de la masa del peso incorporado. Luego, el sistema realizará una autoprueba de la báscula y la pantalla mostrará "------". La calibración completa se habrá completado cuando se muestre cero en la pantalla

#### INSTANCIA (Ejemplo: Y-124/223)

### (1) La instancia de configuración del parámetro de calibración interna automática.

| Clave (Orden)                                  | Explicación de los pasos                                                                                                    | Nivel de menú de la<br>Pantalla y código                                                          | Nivel de menú de la pantalla LCD<br>Pantalla y código       |  |
|------------------------------------------------|----------------------------------------------------------------------------------------------------|---------------------------------------------------------------------------------------------------|-------------------------------------------------------------|--|
| Presionar y mantener<br>Tecla [MENÚ]           | 1. Menú de visualización                                                                                                    | nodo-                                                                                             | I.                                                          |  |
| Pulsación corta [MENÚ]<br>Cuatro tiempos clave | <ol> <li>Visualizar el menú de Internal Automático</li> <li>Ajuste de calibración</li> </ol>                                                                                    | Ru o[RL                                                                                           | 5.                                                          |  |
| Pulsación corta de la tecla [CAL)              | <ol> <li>¡Entra en el sistema automático interno!</li> <li>Configuración de</li> </ol>                                                                                          | RrRL nn <sub>OH</sub>                                                                             | 5. уо                                                       |  |
|                                                | calibración O La contiguración predeterminada de tabrica o<br>de calibración interna automática según el rango de te<br>O Presione [PRINT] para apagarlo (OFF) y luego la máqui | es Encender (ON). La maquina<br>emperatura y tiempo predetermi<br>na vendrá con estado de calibr. | iniciara la funcion<br>inados de fábrica.<br>ación interna. |  |
| Presione brevemente la tecla [MI               | ENU] 4. Ingrese al modo Manual Interno.<br>Ajuste de calibración                                                                                                    | YEA-Yor                                                                                           | 5.2                                                         |  |
|                                                | O Presione [PRINT] para seleccionar manual Externa/ Cal                                                                                                    | ibration (Hnd) o manual Interna                                                                   | / Calibra/ion.                                              |  |
| Presione brevemente la tecla [M                | ENU] 4. Ingrese al modo interno automático.<br>Desviación de peso de calibración                                                                                                | [RL2n3d                                                                                           | 5.3                                                         |  |
|                                                | O Pulse [PRINT] y [UNIT] para recorrer desde 0d hasta 50<br>del cero. (Ejemplo: si se configura en 5d, la máquina s<br>5d en la bandeja)                                        | d la desviación máxima del seg<br>e calibrará automáticamente in                                  | guimiento inicial<br>ncluso si se deja                      |  |
|                                                |                                                                                                    |                                                                                                   | 13                                                          |  |

www.twilight.mx

### Calibración de Balanza Analítica

| Presione brevemente la tecla [MEN                   | U] 4. Ingrese al modo interno automático.<br>Configuración del tiempo de retardo de calibración                               | dELR                                 | D.2             | 5. '-1              |
|-----------------------------------------------------|----------------------------------------------------------------------------------------------------|--------------------------------------|-----------------|---------------------|
|                                                     | O La función de calibración interna automática se activa<br>de rango de desviación de tiempo, temperatura y p                 | a cuando la m<br>eso.                | áquina alcan:   | za el requisito     |
|                                                     | O Presione la tecia [PRINT] y la tecia [UNIT] para recor                                                                      | rer y selecciól                      | har entre 0,1   | y 5 minutos.        |
| Presione brevemente la tecla [MENU                  | <ol> <li>Ingrese a la configuración de calibración<br/>automática de arranque</li> </ol>                                      | aceite de a                          | bucheo          | 5.5                 |
|                                                     | O El valor predeterminado de fábrica es encender (ON), presione<br>Y luego la máquina wi/1 no se calibra automáticamente cuar | : [PRINT] para a<br>ndo se enciende. | pagarlo (OFF).  |                     |
| Presione brevemente la tecla [MEN                   | U] 4. Ingrese al modo interno automático.<br>Ajuste del tiempo de calibración                                                 | 60                                   | Dñ              | 5.5                 |
| (                                                   | O Presione la tecla [PRINT] y la tecla [UNIT] para rotar y sel                                                                | eccionar entre                       | 5 y 300 minuto  | s o apagarlo (OFF). |
| Pulsación corta de la tecla (MEN                    | Ú] 4. Entrar en Entrar en modo automático interno.<br>Ajuste de temperatura de calibración                                    | fDS                                  | S° f            | 5.7                 |
| (                                                   | O Presione la tecla [PRINT] y la tecla [UNIT] puede circula                                                                   | ar y selecciona                      | r de 0.5 a 3.0  | "C apagarlo (OFF).  |
| Presione brevemente la tecla [MENI                  | <ul> <li>J] 4. Ingrese a la configuración de ajuste de<br/>masa de peso incorporado</li> </ul>                                | rEF D                                | DDD             | 5.8                 |
|                                                     | O Presione la tecla [PRINT] para hacer un círculo y seleccio<br>Peso de la masa incorporada .                                 | nar entre ± 0,0                      | 1 mg y 19,99 n  | ng para ajustar la  |
| (                                                   | O Presione la tecla [UNIT] para mover el flash, presione la teo<br>de ajuste, "+" o ⊷ (Positivo o Negativo).                  | cla [PRINT] par                      | a encerrar en u | in círculo el valor |
| Pulse brevemente la tecla [CAL)                     | 5. Confirme la configuración y vuelva                                                                                         | -CONFIGUF                            | ACIÓN-          | 5.                  |
| Presione brevemente la tecla [TARE]                 | 6. Termine la configuración y vuelva al modo de espera.                                                                       |                                      |                 |                     |
| Las partes de color crecidas se re                  | alizan mediante la siguiente operación después del paso 1-                                                                    | -3 Configuració                      | on automática i | nterna/calibración. |
| (2) La instancia de calibra<br>Calibración interna. | ción interna automática Manual de operaci                                                                                     | ón de la m                           | áquina          |                     |
| Clave (Orden)                                       | Explicación de los pasos                                                                                                    | P                                    | antalla LCD     |                     |
| Pulsación breve de la tecla ITAREI                  | 1. La máquina tarará al paga                                                                                                  |                                      |                 |                     |

Mantenga presionada la tecla [CAL] 2. Muestra la señal de calibración interna, parpadea Aut.CAL Ru [RL 3. Después de

Suelte la tecla [CAL)

varlog egouladealite radiunater washe cero, 0. 0000 m g

Nota: Las palabras en color gris explican el significado de las señales que parpadean en la ventana.

(3) La instancia de calibración interna automática La máquina opera externamente. Calibración de rango.

| Clave (Orden)                                                    | Explicación de los pasos                                                                                                | Pantalla LCD    |
|------------------------------------------------------------------|----------------------------------------------------------------------------------------------------|-----------------|
| Pulsación breve de la tecla [TARE]                               | 1. Tara de la máquina                                                                                                   | 0,0000 gramos   |
| Prensa Sincrónica y<br>Mantenga presionada la tecla [MENU] [CAL) | 2. Muestra la señal de calibración del intervalo de visualización<br>Muestra el valor de masa de peso requerido: 1 00 g | 700.0000 gramos |
| cS                                                               | <ol> <li>Coloque la masa requerida en la sartén.</li> <li>Después de 5 segundos, muestra el peso del mismo.</li> </ol>  | 700.0000 gramos |
| cS                                                               | <ol> <li>Retire la masa del peso (calibración<br/>de intervalo finalizada)</li> </ol>                                   | 0,0000 gramos   |

### (4) La instancia de calibración interna automática La máquina opera externamente.

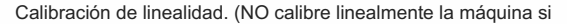

no coincida con el peso de la masa)

| Clave (Orden)                                                    | Explicación de los pasos                                                                                                    | Pantalla LCD                                                   |
|------------------------------------------------------------------|----------------------------------------------------------------------------------------------------|----------------------------------------------------------------|
| Pulsación breve de la tecla [TARE]                               | 1. Tara de la máquina                                                                                                    | 0,0000 gramos                                                  |
| Prensa Sincrónica y<br>Mantenga presionada la tecla [MENU] [CAL] | 2. Muestra la señal Span CAL<br>Señal de destello 100g                                                                                                    | 100.0000 gramos                                                |
| Mantenga presionada la tecla [M                                  | ENU] 3. Visualice la señal CAL de linealidad<br>Señal de flash 120 m g                                                                                            | 120.0000 gramos                                                |
| 4-<br>                                                           | <ol> <li>Coloque la masa del peso requerido en la<br/>sartén. Pantalla 120mg después de 5<br/>segundos</li> </ol>                                                 | 120.0000 gramos                                                |
|                                                                  | 5. Quita masa de peso<br>Paso de calibración de linealidad<br>Señal de destello 100mg                                                                             | 100.0000 gramos                                                |
| +-<br>                                                           | <ol> <li>Coloque la masa requerida en la sartén.<br/>Mostrar 1 00mg después de 5 segundos</li> <li>O La balanza está preajustada para calibración inte</li> </ol> | 700.0000 gramos<br>ma/lineal: 120 m g, 100 m g, 50 m g, 20 m g |
| a                                                                | <ol> <li>Quita masa de peso<br/>(Calibración de linealidad finalizada)</li> </ol>                                                                                 | 0,0000 gramos                                                  |

Nota: Las palabras en color gris explican el significado de las señales que parpadean en la ventana.

### Calibración de Balanza Analítica

## Elevenfh Parf: Resfore Facfory Seffing

• ¡ Función de calibración externa! La máquina de calibración opera con la función de calibración (sin código de menú)

Sólo cuando la máquina alcance los siguientes requisitos se podrá realizar la calibración.

Primero: No hay nada en el platillo de pesaje. Segundo: La máquina estaba tara. Tercero: La máquina está estable en cero.

La máquina mostrará ERROR si no se alcanzan las condiciones anteriores.

La máquina mostrará el valor de masa de peso necesario si se alcanzan las condiciones anteriores.

#### (1) Instancia de calibración de intervalo externa

| Clave (Orden)                             | Explicación de los pasos                                                                                                | Pantalla LCD                         |
|-------------------------------------------|----------------------------------------------------------------------------------------------------|--------------------------------------|
| Pulsación breve de la tecla [TARE]        | 1. Tara de la máquina                                                                                                   | 0,0000 gramos                        |
| Mantenga presionada la tecla [CAL]        | 2. Muestra la señal de calibración del intervalo de visualización<br>Muestra el valor de masa de peso requerido: 1 00 g | 700,0000 gramos                      |
|                                           | <ol> <li>Coloque la masa requerida en la sartén.</li> <li>Después de 5 segundos, muestra el peso del mismo.</li> </ol>  | 700.0000 gramos                      |
| a                                         | 4. Quita la masa del peso<br>(Calibración de span finalizada)                                                           | 0,0000 gramos                        |
| (2) Instancia de calibración de linealida | ad externa (NO opere el                                                                                                 |                                      |
| Calibración de linealidad si no tiene pe  | eso coincidente (masa)                                                                                                  |                                      |
| Clave (Orden)                             | Explicación de los pasos Pantalla LCD                                                                                   |                                      |
| Pulsación breve de la tecla [TARE]        | 1. Tara de la máquina                                                                                                   | 0,0000 gramos                        |
| Mantenga presionada la tecla [CAL]        | 2. Muestra la señal Span CAL<br>Señal Flash 1 00g                                                                       | 700,0000 gramos                      |
| Mantenga presionada la tecla [MENU]       | 3. Visualice la señal CAL de linealidad<br>Señal de flash 120 g                                                         | 120.0000 gramos                      |
|                                           | <ol> <li>Pula la masa del peso requerido en la bandeja<br/>Pantalla 120mg después de 5 segundos</li> </ol>              | 120.0000 gramos                      |
| a                                         | 5. Quita masa de peso<br>Paso de calibración de linealidad<br>Señal Flash 1 00mg                                        | 700.0000 gramos                      |
|                                           | <ol> <li>Pula la masa del peso requerido en la bandeja<br/>Mostrar 1 00mg después de 5 segundos</li> </ol>              | 700.0000 gramos                      |
|                                           | O La balanza está preajustada para calibración interna/line                                                             | al: 120 m g, 100 m g, 50 mg, 20 m g. |
| a                                         | <ol> <li>Quita masa de peso<br/>(Calibración de linealidad finalizada)</li> </ol>                                       | 0,0000 gramos                        |

Restaurar la configuración de la máquina (Código de menú: 6)

Propósito El

operador puede restaurar la máquina a la configuración de fábrica ingresando el código en el menú.

| Instancia                                      |                                                   |                                                        |                  |
|------------------------------------------------|---------------------------------------------------|--------------------------------------------------------|------------------|
| Clave(Orden)                                   | Explicación de los pasos                          | Nivel de menú de la pantalla<br>Visualización y código | a LCD            |
| Presionar y mantener<br>Tecla [MENÚ]           | 1. Menú de visualización                          | nodo-                                                  | уо.              |
| Pulsación corta [MENÚ]<br>Cinco momentos clave | 2. Ingrese a la función de restablecimiento de co | onfiguración de fábrica - [onFl G                      | 6.               |
| Presione brevemente la tecla                   | [CAL] 3. Ingrese el código de entrada             | [oddddd                                                | 6. yo            |
|                                                | O Presione la tecla [UNIT} para mover el curso    | r y presione la tecla [PRINT} para selecc              | ionar el número. |
|                                                | EL CÓDIGO ES: 8888                                |                                                        |                  |
| Pulse brevemente la tecla [CA                  | L] 4. Confirme y vuelva al menú anterior          | -[enFIG                                                | 6.               |

Presione brevemente la tecla [TARE] 5. Finalice la configuración y vuelva al modo de espera

& Para comodidad del operador, recuerde el código; el código para restablecer la configuración de fábrica es: 8888. El operador no puede configurar otro código.

Nota: Las palabras en color gris explican el significado de las señales que parpadean en la ventana.

46

Nota: Las palabras en color gris explican el significado de las señales que parpadean en la ventana.

(81) 8115-1400 / LADA SIN COSTO 01 800 087 4375

#### O Configuración de fábrica Duodécimo: Menú de funcionamiento Menú, Del és Menuleve/ Menuleve/ Menús Dos Uno Tres SeHing Mesa 1.1.1 0 - I. Aplicación Cantidad de muestra 20 piezas 1.1. Contando уо 1.1.2 Establezca la cantidad de muestra de forma monolítica Establezca el peso de la muestra monolíticamente 1.2.1 1.2. Cálculo del precio yo Establecer el peso unitario de la muestra 1.2.2 elecer el precio unitario de la muestra - 1.3. Pesaje de límite alto-bajo -1.3.1 0 FUERA (Fuera del límite) 1.4. Bruto/Neto/Desgarro 1.4.1 0 Establecer el peso tara de la muestra \_[ 1.4.2 Pesaie de peso Establezca el peso tara de la muestra de forma monomodo 1.5. Acumulación Acumular peso y llevar un registro 0 1.6. Pesaje dinámico -- 1.6.1 1.7. Mantenimiento Pesaje dinámico con 10 segundos 0 u.1 - de picos Cuenta el pico que sostiene doto yo 1.7 millones Otros problemas de mantenimiento de picos récord 1.8.1 0 1.8. Ponderación porcentual Porcentaje de pesaje con muestra yо 1.8.2 Pesaje porcentual con peso establecido 1.,.1 0 – tu. Densidad de muestra sólida 1.9.2 Densidad de la muestra líquida 1.9.3 Lista de densidades líquidas estándar resueltas 2. Fundación Bosic 2.1. Doble automático Pesaje Ronge --2.1.1 0 Primera pinza de pesaje 2.2. Encender/011 Unidades -- 2.2.1 0 Encienda TODAS las unidades 2.3. Dote Selting el 0 Año 2.3.2 0 Mes 2.3.3 0 Adora 0 2.4. Selección de hora ... Hora 2.4.2 0 Minuto 2.4.3 0 Seaundo 2.4.4 0 Modo 24 horas 2.4.5 Velocidad temporal modificada 2.5. Ajuste de temperatura 2.6. Temperatura corregida 0 Ajuste de luz de fondo Encender la luz de advertencia 0 Encender el timbre - 2.7. Ajuste del timbre 0 Chino - 2.8. Ajuste del timbre

| Cuatro   | Explicación de los elementos del menú                                                                                                    |
|----------|----------------------------------------------------------------------------------------------------|
| 1.1.1.1  | El operador puede seleccionar 10, 20, 50, 100, 150, 200, 250, 500, 1000 piezas por turno o cualquier otro número.                           |
| 1.1.2.1  | El operador puede seleccionar 10, 20, 50, 100, 150, 200, 250, 500, 1000 piezas por turno o cualquier otro número.                           |
| 1.1.2.2  | Parpadea la cantidad de muestra al perder el tiempo o establece la cantidad de muestra de forma monofásica.                                 |
|          | Ingrese el peso unitario de la muestra conocida.                                                                                            |
|          | Ingrese el precio unitario de la muestra conocida.                                                                                          |
|          | El operador puede configurar el tono del zumbador en términos de: OUT (fuera del límite) o IN (dentro del límite).                          |
| 1.4.1.1  | Aviso para poner la muestra del peso tara.                                                                                                  |
| 1.4.2.1  | Aviso para introducir el peso tara monomanualmente.                                                                                         |
|          | Máquina con capacidad para acumular pesos de hasta 9999999g y registrar récords de pesaje más de 100 veces.                                 |
|          | El operador puede configurar 01, 02, 05, 10, 15, 20, 30, 40, 50, 60 segundos o solo números del 0 al 99.                                    |
|          | Máquina con registro de tiempo de pesaje de retención de pico hasta 9999 veces y más de 100 veces los registros de pesaje más reciente      |
|          | Pesaje de retención de pico con tiempo, TKEY (presionar tecla), TST1 (muy estable), TST2 (poco estable), TCON (continuo).                   |
| 1.8.1.1  | Porcentaje de pesaje con muestra.                                                                                                    |
| 1.8.2.1  | Porcentaje de pesaje con peso fijo de muestra.                                                                                              |
| 1.9.1.1  | Ajuste de la densidad del líquido estándar. El operador puede seleccionar la densidad del líquido previamente guardada.                     |
| 1.9.2.1  | Máquina con ajuste de densidad de musgo de peso estándar.                                                                                   |
| 1.9.3.1  | ¡Conserva los 10 grupos diferentes la densidad del líquido estándar!                                                                        |
|          | La máquina cambiará automáticamente al segundo rango de pesaje y precisión cuando la muestra de pesaje                                      |
|          | peso sobre la capacidad mox de la máquina.                                                                                                  |
| 2.2.1.01 | La máquina tiene 20 unidades disponibles: g, et, oz, ozt, dwt, GN, lb, N, dr, tlT, tls, tlH, T, T/A/R, /A/R, ms, bat, mom, /lb, kg.         |
|          |                                                                                                    |
|          |                                                                                                    |
|          |                                                                                                    |
|          |                                                                                                    |
|          |                                                                                                    |
|          |                                                                                                    |
|          | El operador puede configurar el modo de 12 horas o el modo de 24 horas.                                                                     |
|          | El operador puede modificar la velocidad del tiempo para que sea más rápida o más lenta en un rango de ± 59                                 |
|          | El operador puede modificar la temperatura de la máquina cuando difiere con la habitación, el rango de modificación es de ± 1,9 El operador |
|          | puede configurar la luz de advertencia para encender, apagar o apagar automáticamente.                                                      |
|          |                                                                                                    |

(81) 8115-1400 / LADA SIN COSTO 01 800 087 4375

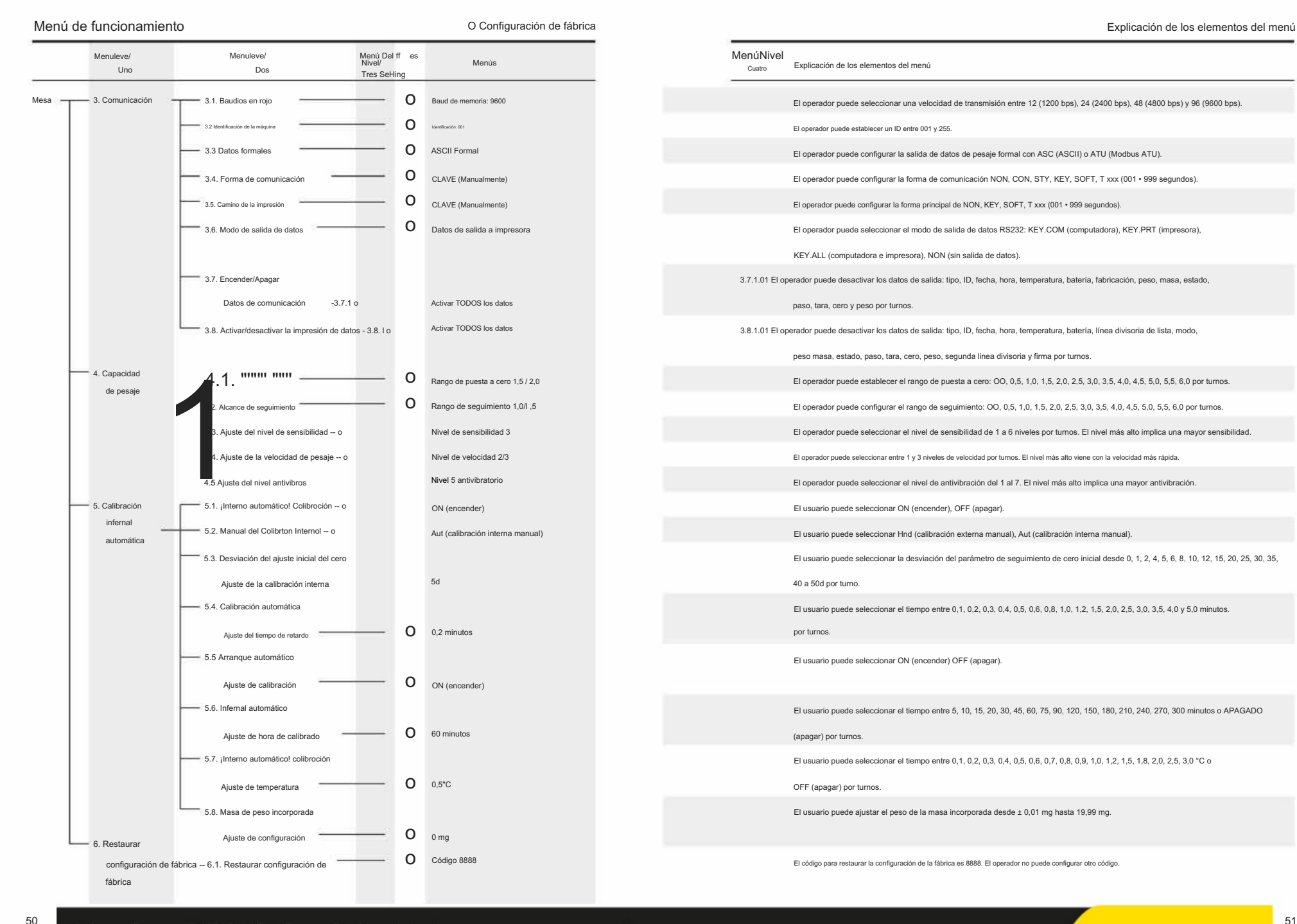

ventas@twilight.mx (81) 8115-1400 / LADA SIN COSTO 01 800 087 4375

www.twilight.mx

### Decimotercera: Cuidado y mantenimiento adecuados

#### Reparar

Sólo un técnico capacitado estaba autorizado para reparar la máquina con problemas.

#### Limpio

- · Extraiga el adaptador del tomacorriente y el cable de la máquina.
- · Utilice un paño suave con limpiador neutro para limpiar la carcasa de la máquina.
- · Seque la carcasa con un paño suave y luego retire el plato de pesaje y lávelo.
- Al levantar el plato de pesaje y el soporte, asegúrese de que no estén rotos.
   El sistema de pesaje.
- .6. No deje que el líquido fluya hacia la máquina.
- .6. No utilice limpiadores cáusticos.

#### Lavar superficies de acero inoxidable

Utilice un paño suave o una esponja para limpiar todas las piezas de acero inoxidable. Deben limpiarse con frecuencia y a fondo. Solo hay limpiadores para electrodomésticos disponibles para limpiar las piezas de acero inoxidable. Primero limpie la superficie de las piezas de acero inoxidable, luego lave los restos y luego séquela. Engrase la superficie de acero inoxidable si es necesario.

### Garantizar

No ignore sus derechos de garantía. Si la

máquina tiene algún problema durante el período de garantía, comuníquese con el distribuidor local.

- Realizamos las Garantías estrictamente de acuerdo con la normativa nacional.
- El período de garantía es de un año a partir de la fecha de venta. La garantía de la máquina
- Se trata de un problema que se produce en el momento y el uso correctos, no causado por el hombre. Devuelva la máquina. Al distribuidor o vendedor local con el embalaje adecuado (incluye tarjeta de garantía). Cambiaremos la máquina por una nueva o la repararemos y le devolveremos la máquina en el plazo de una semana. De donde lo recibimos.

- La batería, la celda de carga y el cilindro magnético no están incluidos en el rango de garantía.

- Si la máquina con problemas excede el tiempo límite de garantía o fue dañada por

hecho por el hombre, cobraremos el costo razonable de mano de obra y material, entrega costo y cualquier otro costo posible.

### Explicación de la garantía del producto

Garantizamos que, en situaciones de uso adecuadas, brindamos un año de servicio de reparación que incluye material y soporte técnico después de la fecha de venta.

Durante el período de garantía, si la máquina se rompe o se daña debido al material o las técnicas, repararemos o reemplazaremos las piezas problemáticas que se hayan evitado. Comuníquese con nuestra oficina local cuando la máquina necesite reparación.

La tarjeta de garantía perderá su eficacia si el producto se utiliza de forma incorrecta o no conforme con el manual de instrucciones. La tarjeta de garantía perderá su eficacia si el producto se daña o se rompe debido a reparaciones o reemplazos no autorizados.

No seremos responsables en caso de desobediencia aparente o intencional a las reglas de garantía que ocasionen roturas relevantes o accidentales en la máquina.

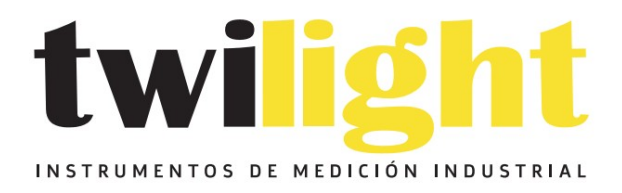

# LLÁMANOS +52(81) 8115-1400 / +52 (81) 8173-4300

LADA Sin Costo: 01 800 087 43 75

E-mail: ventas@twilight.mx

## www.twilight.mx

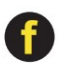

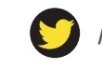

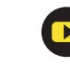